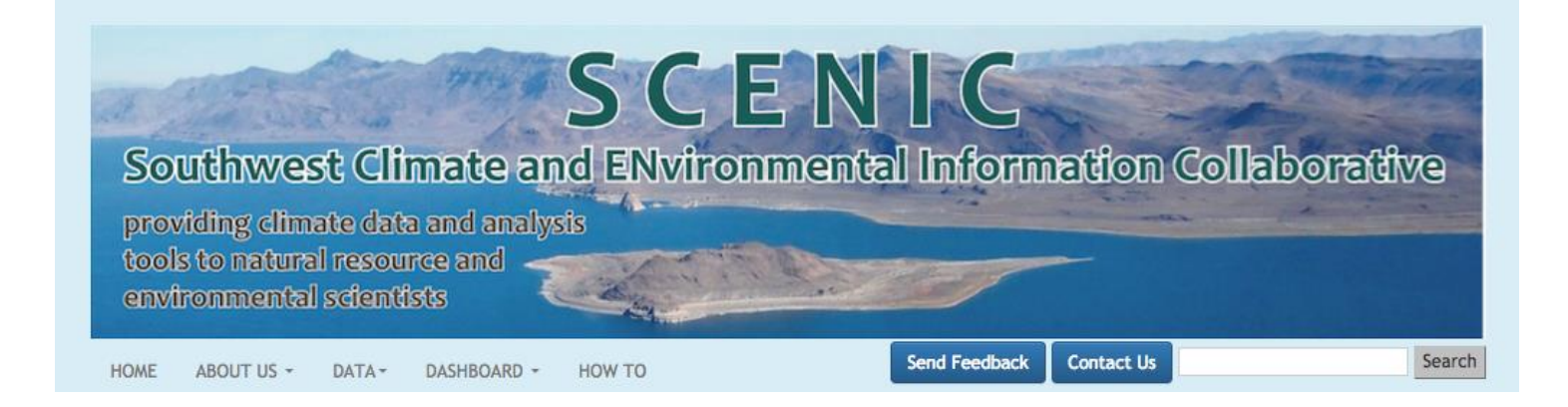

## http://www.wrcc.dri.edu/csc/scenic/

# USER GUIDE 2017

| Introduction                                                                                                    | 2           |
|----------------------------------------------------------------------------------------------------|-------------|
| Overview Data                                                                                                    | 3           |
| Overview Analysis Tools                                                                                                    | 4           |
| Overview Monitoring Tools                                                                                                    | 4           |
| SCENIC structure and layout                                                                                                    | 5           |
|                                                                                                    | 5           |
| Detailed Descriptions of tools                                                                                                    | 6           |
| Station Finder                                                                                                    | 5           |
| Single-Point Products                                                                                                    | 7           |
| Data Lister                                                                                                    | 8           |
| Monthly Summary                                                                                                    | 11          |
| Seasonal Summary                                                                                                    | 11          |
| Time Series over a single year                                                                                                    | 12          |
| Grid/Station Data Comparison                                                                                                    | 13          |
| Climatology                                                                                                    | 14          |
| Multi-Point Products                                                                                                    | 15          |
| Data Lister                                                                                                    | 15          |
| Spatial Summary over an area                                                                                                    | 18          |
| Temporal Summary <a href="http://www.wrcc.dri.edu/csc/scenic/data/climate_data/multi/temporal_summary/">http://www.wrcc.dri.edu/csc/scenic/data/climate_data/multi/temporal_summary/</a> | 19          |
| How to decide what tool to use                                                                                                    | 20          |
| Helpful tips when using SCENIC                                                                                                    |             |
| General                                                                                                    | 20          |
| Using the Overlay Maps to find specific regions (Counties, Climate Divisions, Basin, County Warning Area) in a L                                                                         | JS state 21 |
| Step by Step Examples                                                                                                    | 22          |
| Workshop Tasks                                                                                                    |             |

#### INTRODUCTION

SCENIC is a web page under development at the Western Regional Climate Center (WRCC) as part of WRCC's contribution to the Southwest Climate Science Center (SWCSC). The purpose of SCENIC is to support the research and decision making efforts of the SW-CSC, the Landscape Conservation Cooperatives (LCC), and other stakeholders. The web pages serve as an access point for climate data and analysis tools for the Southwest as well as the rest of the contiguous U.S. SCENIC serves as an access point for climate data and analysis tools for the Southwest as well as the rest of the contiguous U.S.

#### OVERVIEW DATA

SCENIC delivers daily data from weather stations across the U.S. from 1890-present. It also provides access to statistically downscaled climate projections (LOCA) developed at SCRIPPS and dynamically downscaled data and model outputs from NARCCAP. SCENIC also provides access to historic gridded datasets like daily, monthly, and annual data at 4 km resolution from PRISM. Users can download subsets of the data and requests can be customized by spatial and temporal extent.

The complete **MODIS and LANDSAT** archives can be access through SCENIC via Google's cloud computing platform Earth Engine.

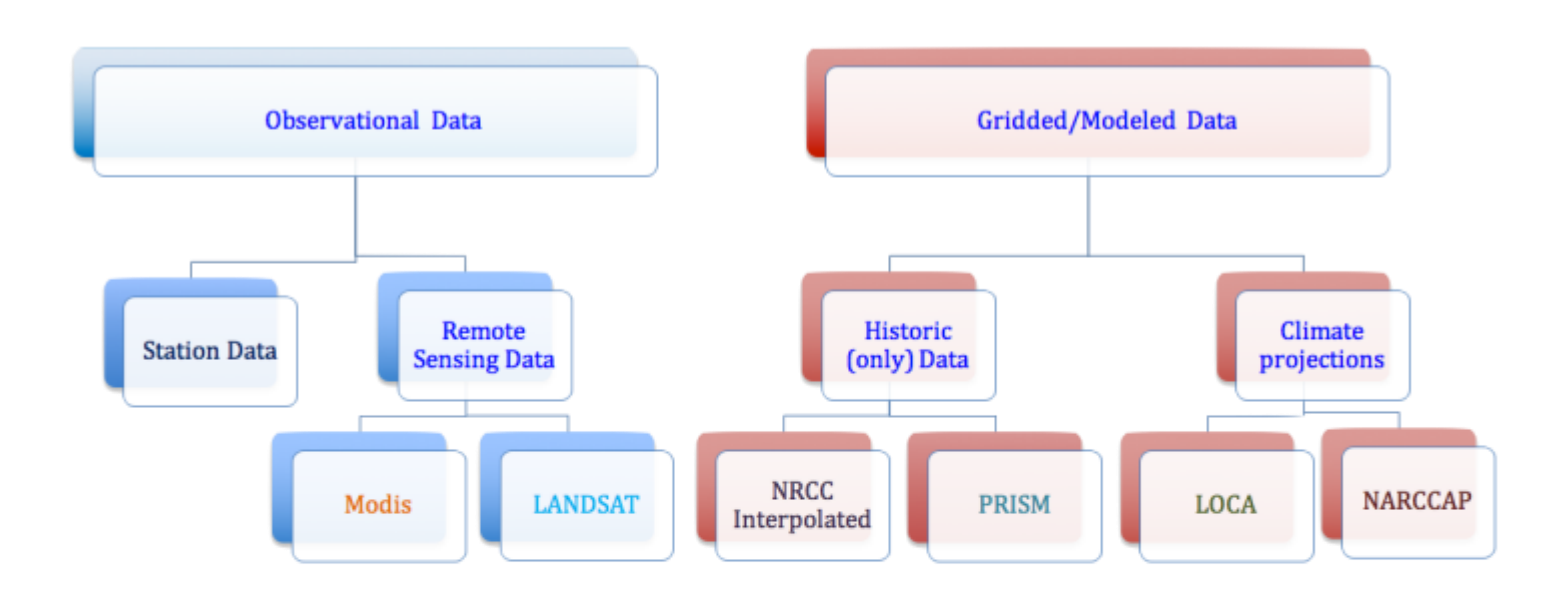

| COOP, GHCN,<br>ICAO, NWSLI, FAA,<br>WMO, WBAN,<br>ThreadEx,<br>CoCoRaHS | Reflectance data in<br>36 frequency bands:<br>visible to thermal | Reflectance data in<br>visible, near, short<br>infrared and<br>thermal bands | Northeastern<br>Regional Climate<br>Center | Parameter elevation<br>Regression<br>On Independent Slopes<br>Model (Oregon State<br>University) | Localized analog<br>Statistical downscaling<br>(SCRIPPS) | North American<br>Regional Climate<br>Change Assessment<br>Program (UCAR) |
|-------------------------------------------------------------------------|------------------------------------------------------------------|------------------------------------------------------------------------------|--------------------------------------------|--------------------------------------------------------------------------------------------------|----------------------------------------------------------|---------------------------------------------------------------------------|
|                                                                         | 250/500/1000 m                                                   | 30/80/120 m                                                                  | 5km                                        | 4km                                                                                              | 6km                                                      | 50km                                                                      |
| US                                                                      | global                                                           | global                                                                       | US                                         | US                                                                                               | US/Canada/Mexico                                         | US                                                                        |
| Daily                                                                   | Daily/8/16/monthly                                               | 16-day                                                                       | Daily                                      | Daily/Monthly/Yearly                                                                             | Daily                                                    | Daily                                                                     |
| Varies by station<br>(1845- Present)                                    | 1999 - Present                                                   | 1982 - Present                                                               | 1950 - Present                             | 1981/1895/1895 -<br>Present                                                                      | 1950-2100                                                | 1970-2000<br>2040 - 2070                                                  |

#### OVERVIEW ANALYSIS TOOLS

Several analysis and visualization tools are available to help resource scientists in the decisionmaking process. Among these are tools to summarize data, identify extremes, generate custom time series graphs, and to generate climate summary tables.

#### OVERVIEW MONITORING TOOLS

The Climate Dashboard allows users to monitor current climate and weather conditions across the U.S. The dashboard provides access to numerous climate anomaly maps, water, snow and drought information, ENSO, AO, NAO, MJO updates, and climate outlooks.

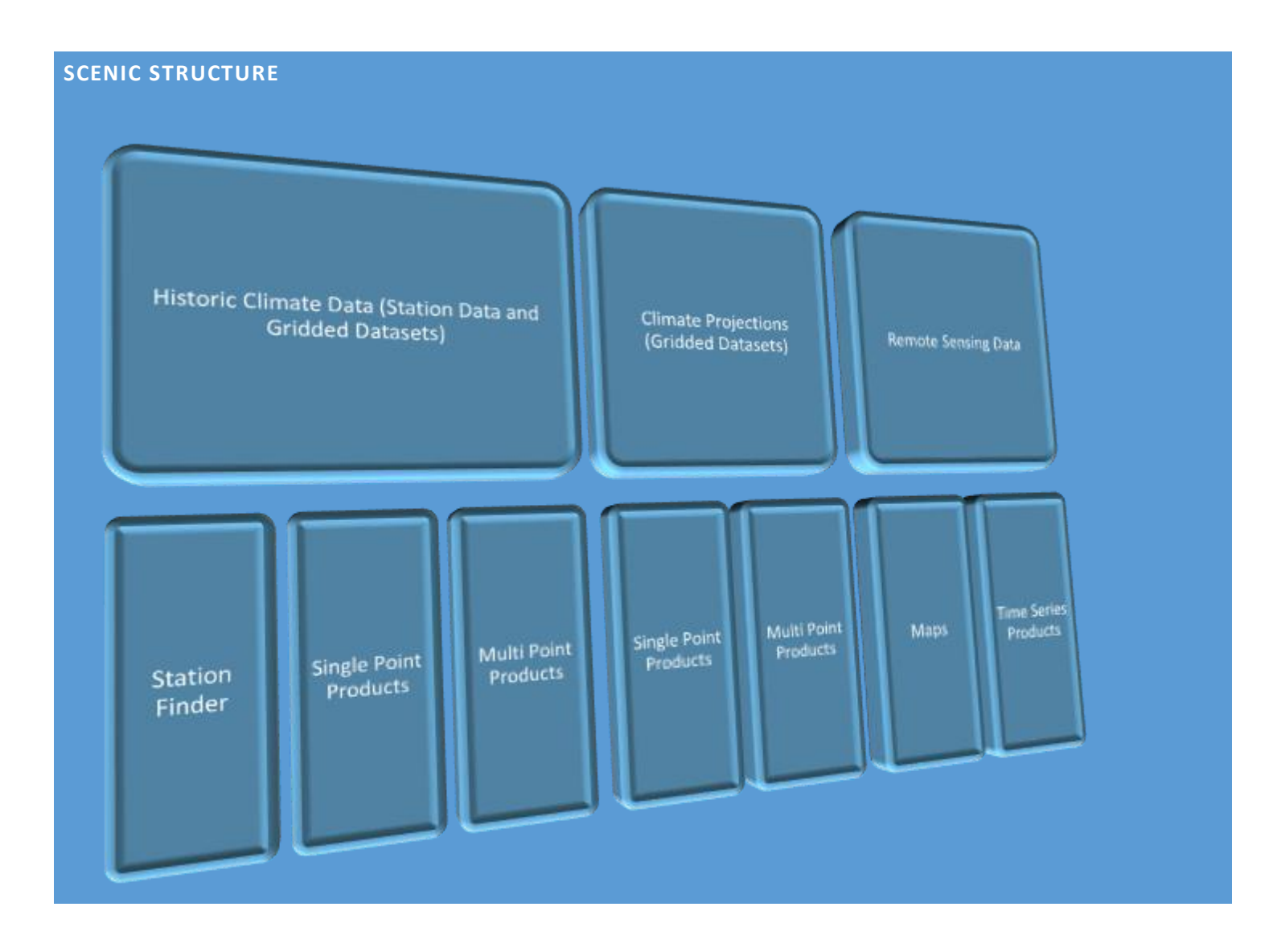

#### STATION FINDER http://www.wrcc.dri.edu/csc/scenic/data/climate data/station finder/

The Station finder allows users to locate weather stations in a region that record certain climate variables over a date range.

| Region                             | Variables                     | Variable Constraints                           | Date Range             | Date Constraints                                                       |
|------------------------------------|-------------------------------|------------------------------------------------|------------------------|------------------------------------------------------------------------|
| Single Station<br>List of stations | Temperatures<br>(Max/Min/Ave) | "All of the variables"<br>– List stations that | Start Date<br>End Date | "All of the dates" –<br>List stations that have<br>complete record for |

| County               | Temperature at            | have records for all of                | the chosen date         |
|----------------------|---------------------------|----------------------------------------|-------------------------|
| County Warning Area  | Observation Time          | the variables                          | range                   |
| Climate Division     | Precipitation             | "Any of the variables"                 | "Any of the dates" –    |
|                      | Spourfall                 | <ul> <li>List stations that</li> </ul> | List stations that have |
| Drainage Basin       | Showian                   | have record for one                    | records for one or      |
| State                | Snow Depth                | or more variables                      | more dates within the   |
| Custom Shape         | Degree Days               |                                        | chosen date range       |
|                      | (Heating/Cooling/Growing) |                                        |                         |
| (Polygon, Rectangle) |                           |                                        |                         |
| Upload Shape File    | Pan Evaporation           |                                        |                         |
|                      |                           |                                        |                         |

EXAMPLES

LIST ALL STATION INS NEVADA THAT RECORD MAXIMUM, MINIMUM TEMPERATURE AND PRECIPITATION AND HAVE COMPLETE RECORDS FROM 2017-02-17 TO 2017-03-02.

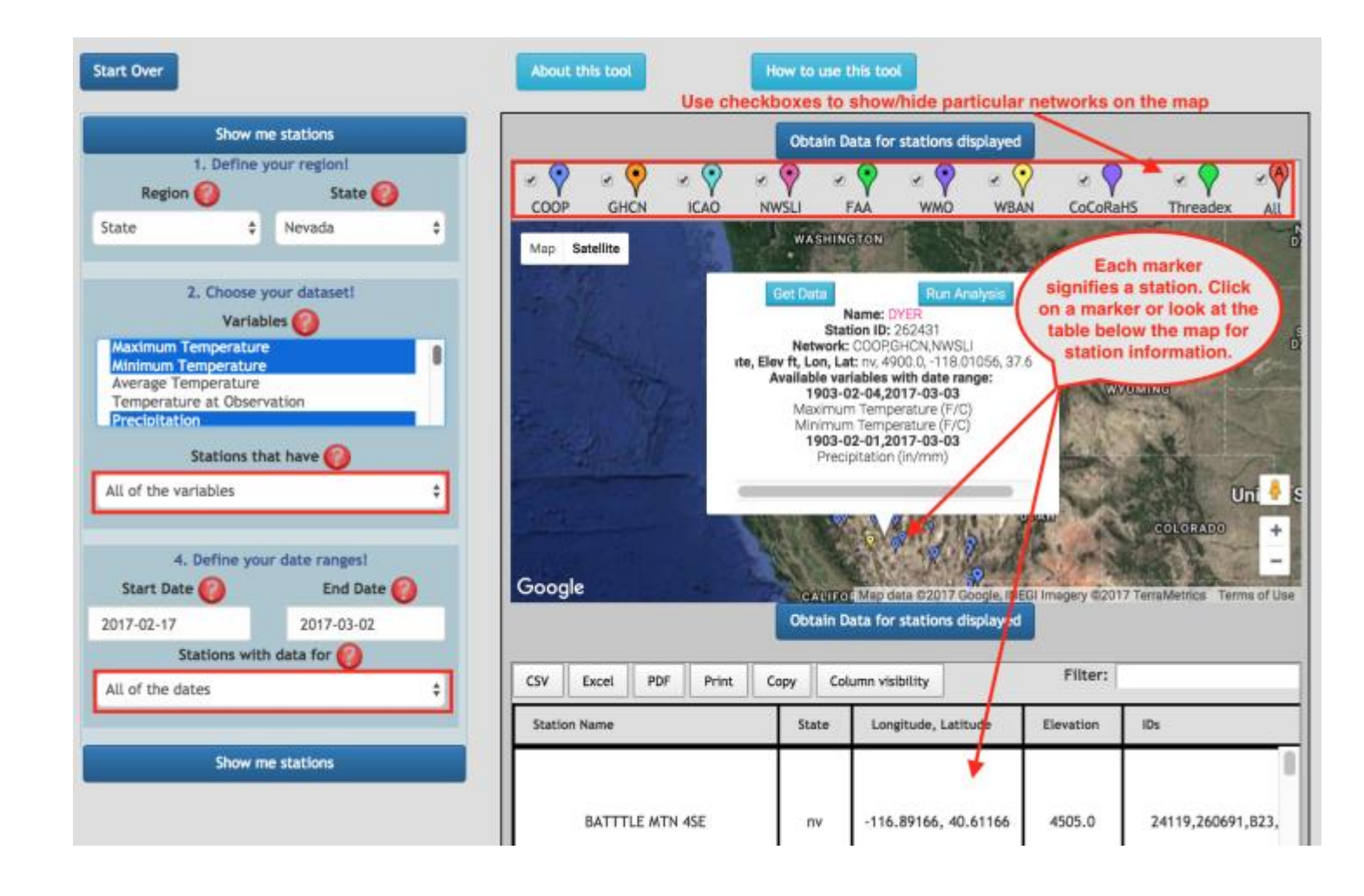

#### SINGLE-POINT PRODUCTS

Single point products are data listers and analysis tools for single points. A single point is a weather station or a longitude, latitude

coordinate for gridded datasets.

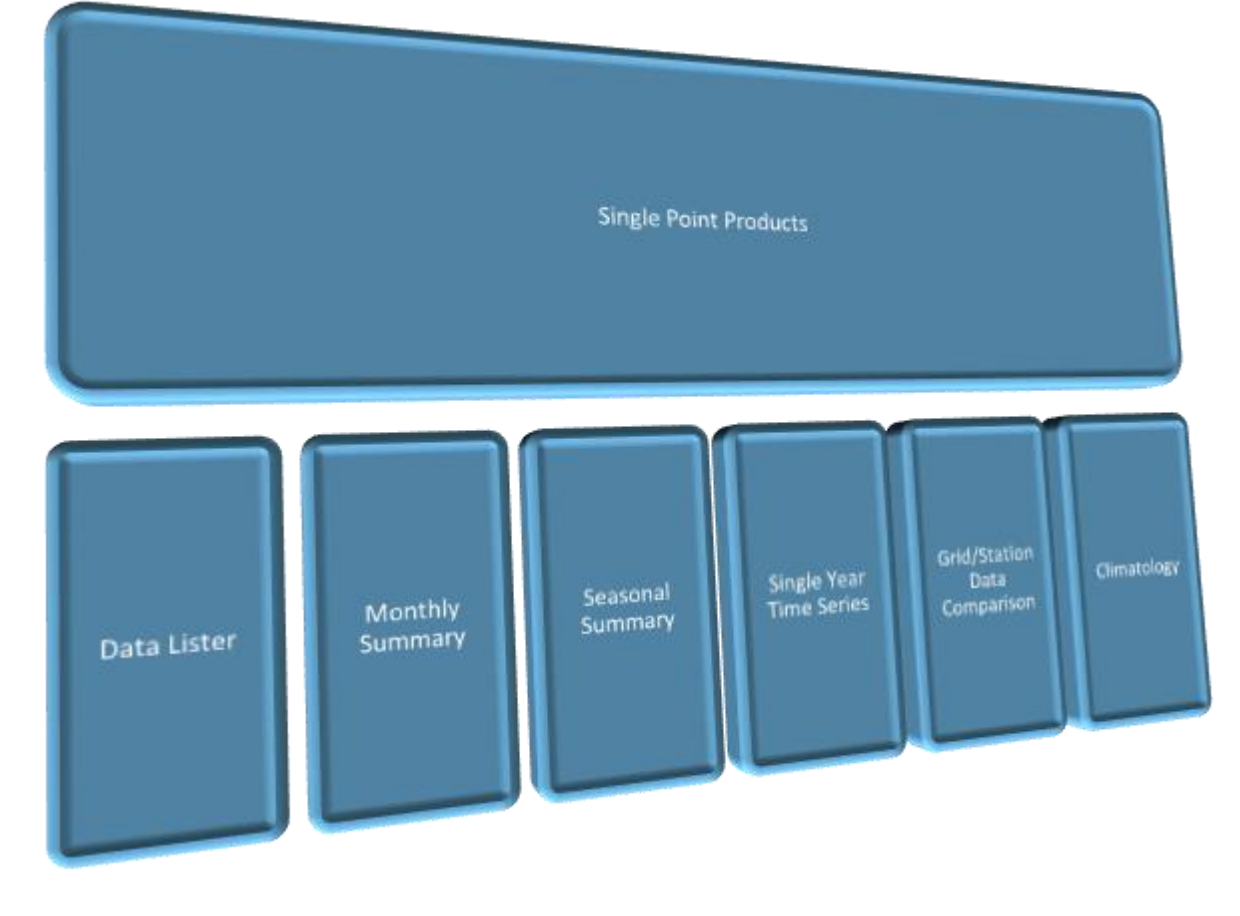

#### DATA LISTER http://www.wrcc.dri.edu/csc/scenic/data/climate\_data/single/lister/

Lists weather station or gridded data at a point over a time period.

| Region         | Variables                                           | Data Summary | Flags and<br>Observation<br>Time | Dates      | Data<br>Format | Output |
|----------------|-----------------------------------------------------|--------------|----------------------------------|------------|----------------|--------|
|                | Temperatures                                        | None         |                                  |            | Html           | Data   |
| Single Station | (Max/Min/Ave)<br>Temperature at Observation<br>Time | Temporal     | Show                             | Start Date | Txt            | Table  |
| Gridpoint      |                                                     | Summary      | Or Hide                          | End Date   | Excel          |        |
|                |                                                     | Windowed     |                                  |            | Dat            |        |
|                | Precipitation                                       | Data         |                                  |            |                |        |

| Snowfall                  |  |  |  |
|---------------------------|--|--|--|
| Snow Depth                |  |  |  |
| Degree Days               |  |  |  |
| (Heating/Cooling/Growing) |  |  |  |
| Pan Evaporation           |  |  |  |

EXAMPLES

#### RAW DATA OVER TIME PERIOD 2017-02-05 TO 2017-02-10 FOR A GRID POINT

| Cet Data  1. Define your region!  Region  Ciridpoint  Ciridpoint | ACIS Data Flags: M,-9999 = Missing, T = Trace, S = Subsequent, A = Accumulated<br>Gridpoint: -101.95,39;<br>Grid: NRCC Interpolated (US);<br>Data Summary: none;<br>Start Date: 2017-02-05;<br>End Date: 2017-02-10; |                        |          |           |  |  |  |
|----------------------------------------------------------------------------------------------------|----------------------------------------------------------------------------------------------------|------------------------|----------|-----------|--|--|--|
| Minimum Temperature English :<br>Average Temperature<br>Temperature at Observation<br>Precipitation                                                                                                    | CSV Excel PDF Print Copy T                                                                                                    | able Column visibility |          | Filter:   |  |  |  |
| Add Degree Days?                                                                                                    | Dete                                                                                                    | THax (F)               | THIn (F) | Pcpn (In) |  |  |  |
| No E                                                                                                    | 2017-02-05                                                                                                    | 65                     | 26       | 0.0       |  |  |  |
| Summary 🕜                                                                                                    | 2017-02-06                                                                                                    | 64                     | 30       | 0.0       |  |  |  |
| None, just get raw data                                                                                                    | 2017-02-07                                                                                                    | 68                     | 31       | 0.0       |  |  |  |
| 4. Define your date ranges!<br>Valid Date Range: 19370301 - 20170307                                                                                                    | 2017-02-08                                                                                                    | 66                     | 15       | 0.0       |  |  |  |
| Start Date ()         End Date ()           2017-02-05         2017-02-10                                                                                                    | 2017-02-09                                                                                                    | 38                     | 16       | 0.0       |  |  |  |
| 5. Output                                                                                                    | 2017-02-10                                                                                                    | 69                     | 19       | 0.0       |  |  |  |
| Html(display on page) 1                                                                                                    | Dete                                                                                                    | THax (F)               | TWin (F) | Popn (In) |  |  |  |
| Get Data                                                                                                    | Cet beta                                                                                                    |                        |          |           |  |  |  |

TEMPORAL SUMMARY AT A WEATHER STATION: MEAN TEMPERATURES AT RENO TAHOE INTERNATIONAL AIRPORT

2017-02-05 2017-02-10

| Get Data                                                                                        |                                     |                     |                    |           |           |       |
|-------------------------------------------------------------------------------------------------|-------------------------------------|---------------------|--------------------|-----------|-----------|-------|
| 1. Define your region!                                                                          |                                     |                     |                    |           |           |       |
| Region 🕖 Station ID 🥥                                                                           |                                     |                     |                    |           |           |       |
| Single Station # RENO TAHOE INTL AP,                                                            |                                     |                     |                    |           |           |       |
| Station Finder 🔘                                                                                |                                     |                     |                    |           |           |       |
| 2, Choose your dataset!                                                                         |                                     |                     |                    |           |           |       |
| Variables 🔕 Units 🚱                                                                             |                                     |                     |                    |           |           |       |
| Naximum Temperature<br>Minimum Temperature<br>Average Temperature<br>Temperature at Observation |                                     |                     |                    |           |           |       |
| Add Degree Days? 📀                                                                              |                                     |                     |                    |           |           |       |
| Yes \$ gdd55,hdd70                                                                              |                                     |                     |                    |           |           |       |
| 3. What analysis do you want to run?<br>Summary 🙆 Temporal 🙆                                    |                                     |                     |                    |           |           |       |
| Temporal Summary # Mean #                                                                       |                                     | Station ID: RENO TA | LUCE INTL AD 24477 | ū.        |           |       |
|                                                                                                 |                                     | Temporal Su         | immary: Mean:      | 3,        |           |       |
|                                                                                                 |                                     | Start Date          | : 2017-02-05:      |           |           |       |
| <ul> <li>Valid Data Range 10370301 - 30170307</li> </ul>                                        |                                     | End Date:           | 2017-02-10;        |           |           |       |
| Start Date () End Date ()                                                                       |                                     |                     |                    |           |           |       |
| 2017-02-05 2017-02-10                                                                           |                                     |                     |                    |           | Filtert   | _     |
|                                                                                                 | CSV Excel PDF Print Copy Table Colu | mn visibility       |                    |           | T HOLET . |       |
| 5. Output<br>Data Format 🍘                                                                      | Station (IDs)                       | TMax (F)            | TMin (F)           | TMean (F) | Gdd55     | Hdd70 |
| Html(daplay on page) :                                                                          | RENO TAHOE INTL AP, 266779          | 58                  | 38                 | 48        | 0         | 22    |
| Get Data                                                                                        | Station (IDs)                       | TMax (F)            | TMin (F)           | TMean (F) | Gdd55     | Hdd70 |

#### WINDOWED DATA (02-05 TO 02-10) FOR A GRIDPOINT

| Get Data       1. Define your region!       Region ()     Gridpoint ()       Gridpoint     + 101.95,39 |                 |                      |               |           |         |       |
|----------------------------------------------------------------------------------------------------|-----------------|----------------------|---------------|-----------|---------|-------|
| 2. Choose your dataset!                                                                                | CSV Excel PDF P | rint Copy Table Colu | mn visibility |           | Filter: |       |
| Grid 🕜                                                                                                 | Date            | TMax (F)             | TMin (F)      | Pcpn (In) | Gdd55   | Hdd70 |
| NRCC Interpolated (US) (1950-2017) +                                                                   | 2015-02-05      | 26                   | 13            | 0.02      | 0       | 50    |
| Maximum Temperature                                                                                    | 2015-02-06      | 61                   | 20            | 0.0       | 0       | 30    |
| Average Temperature                                                                                    | 2015-02-07      | 78                   | 34            | 0.0       | 1       | 14    |
| Add Degree Days?                                                                                       | 2015-02-08      | 79                   | 37            | 0.0       | 3       | 12    |
| Yes ‡ gdd55,hdd70                                                                                      | 2015-02-09      | 71                   | 28            | 0.0       | 0       | 20    |
| 3. What analysis do you want to run?                                                                   | 2015-02-10      | 68                   | 26            | 0.0       | 0       | 22    |
| Summary 🔞                                                                                              | 2016-02-05      | 34                   | 4             | 0.0       | 0       | 51    |
| Windowed Data \$                                                                                       | 2016-02-06      | 37                   | 10            | 0.0       | 0       | 46    |
| Start 🕜 End 🚱                                                                                          | 2016-02-07      | 44                   | 19            | 0.0       | 0       | 38    |
| 02-03                                                                                                  | 2016-02-08      | 40                   | 22            | 0.0       | 0       | 39    |
| 4. Define your date ranges!                                                                            | 2016-02-09      | 39                   | 22            | 0.0       | 0       | 40    |
| Valid Date Range: 19370301 - 20170307<br>Start Date 🕜 End Date 🚱                                       | 2016-02-10      | 48                   | 26            | 0.0       | 0       | 33    |
| 2015-01-01 2017-03-01                                                                                  | 2017-02-05      | 66                   | 19            | 0.0       | 0       | 28    |
| 5. Output                                                                                              | 2017-02-06      | 62                   | 26            | 0.0       | 0       | 26    |
| Data Format 🌍                                                                                          | 2017.02.07      | 49                   | 28            | 0.0       | 0       | 22    |
| Html(display on page) +                                                                                | Date            | TMax (F)             | TMin (F)      | Pcpn (In) | Gdd55   | Hdd70 |

#### MONTHLY SUMMARY <a href="http://www.wrcc.dri.edu/csc/scenic/data/climate\_data/single/monthly\_summary/">http://www.wrcc.dri.edu/csc/scenic/data/climate\_data/single/monthly\_summary/</a>

The monthly summaries tool generates monthly time series over the period of record of a weather station or gridpoint.

#### Input options

| Region    | Variable                                                    | Monthly<br>Statistic | Year<br>Range    | Maximum<br>number of<br>missing<br>days | Output<br>as                                             | Output             |
|-----------|-------------------------------------------------------------|----------------------|------------------|-----------------------------------------|----------------------------------------------------------|--------------------|
|           | Temperatures                                                | Maximum              |                  | Months                                  |                                                          |                    |
|           | (Max/Min/Ave)                                               | Minimum              |                  | with more                               |                                                          | Data Table         |
|           | Temperature at Observation                                  | Average              |                  | than this                               |                                                          | Graph              |
| Single    | Precipitation                                               | Standard             | Start<br>Year    | number of<br>missing                    | Values                                                   | Summary Data Table |
| Station   | Snowfall Deviation<br>Snowfall Number<br>Snow Depth of Days | Deviation            | End              | days will                               | from                                                     | (max/min/mean/     |
| Gridpoint |                                                             | Year                 | excluded<br>from | Averages                                | skew/sd/number of years for<br>each month of year range) |                    |
|           | Degree Days<br>(Heating/Cooling/Growing)                    | Range<br>Sum         |                  | annual<br>statistics                    |                                                          |                    |
|           | Pan Evaporation                                             |                      |                  |                                         |                                                          |                    |

SEASONAL SUMMARY http://www.wrcc.dri.edu/csc/scenic/data/climate\_data/single/yearly\_summary/

Summarizes data at a station or gridpoint temporally over a season for each year in a chosen year range.

| Region         | Variable                   | Temporal<br>Summary | Dates           | Output              |
|----------------|----------------------------|---------------------|-----------------|---------------------|
|                | Temperatures               |                     |                 |                     |
|                | (Max/Min/Ave)              |                     |                 |                     |
|                | Temperature at Observation |                     | Start Month and |                     |
|                | Time                       | Maximum             | Day             |                     |
| Single Station | Precipitation              | Minimum             | End Month and   | Data Table<br>Granh |
| Gridpoint      | Snowfall                   | Mean                | Day             |                     |
|                | Snow Depth                 | Sum                 | Start Year      |                     |
|                | Degree Days                |                     | End Year        |                     |
|                | (Heating/Cooling/Growing)  |                     |                 |                     |
|                | Pan Evaporation            |                     |                 |                     |

#### TIME SERIES OVER A SINGLE YEAR http://www.wrcc.dri.edu/csc/scenic/data/climate\_data/single/intraannual/

Users can generate daily values of a variable within the time span of a single year and make comparisons to values for other years. Additionally, the 50th percentile (long-term average) as well as the 5%- 95%, 10% - 90% and 25% - 75% percentiles are calculated.

| Region | Variable | Calculation | Dates | Output |
|--------|----------|-------------|-------|--------|
|--------|----------|-------------|-------|--------|

|                | Temperatures               |            |                 |            |
|----------------|----------------------------|------------|-----------------|------------|
|                | (Max/Min/Ave)              |            |                 |            |
|                | Temperature at Observation |            |                 |            |
|                | Time                       |            | Start Month and | Data Tabla |
| Single Station | Precipitation              | Cumulative | Day             | Data Table |
| Gridpoint      | Snowfall                   | Values     | Start Year      | Graph      |
|                | Snow Depth                 |            | End Year        |            |
|                | Degree Days                |            |                 |            |
|                | (Heating/Cooling/Growing)  |            |                 |            |
|                | Pan Evaporation            |            |                 |            |

GRID/STATION DATA COMPARISON http://www.wrcc.dri.edu/csc/scenic/data/climate\_data/single/data\_comparison/

At times, due to sparseness of weather stations in an area or lack of long station record, it is

advantageous to use a modeled gridded dataset instead. The data comparison tool can be

used to investigate how closely a gridded dataset matches observational data at a particular

location over an historic date range.

| Region    | Grid  | Variable      | Dates      | Output     |
|-----------|-------|---------------|------------|------------|
| Gridpoint | NRCC  | Temperatures  | Start Date | Data Table |
|           | PRISM | (Max/Min/Ave) | End Date   | Graph      |

| LOCA    | Temperature at Observation |  |
|---------|----------------------------|--|
| NARCCAP | Time                       |  |
|         | Precipitation              |  |
|         | Snowfall                   |  |
|         | Snow Depth                 |  |
|         | Degree Days                |  |
|         | (Heating/Cooling/Growing)  |  |
|         | Pan Evaporation            |  |

#### CLIMATOLOGY <a href="http://www.wrcc.dri.edu/csc/scenic/data/climate\_data/single/climatology/">http://www.wrcc.dri.edu/csc/scenic/data/climate\_data/single/climatology/</a>

Monthly and seasonal averages and extremes are produced for a single weather station

or gridpoint.

| Region         | Variable                        | Dates      | Maximum<br>number of<br>Missing Days | Output     |
|----------------|---------------------------------|------------|--------------------------------------|------------|
|                | Temperatures                    |            | Months with more                     |            |
| Single Station | Precipitation                   | Start Vear | than this number                     | Data Table |
| Single Station | Tomporatures (Precipitation and |            | of missing days                      | Graph      |
| Gridpoint      |                                 | End Year   | will be excluded                     |            |
|                | Snow                            |            | from annual                          |            |
|                | Degree Days                     |            | statistics                           |            |

| Growing Degree Days |  |  |
|---------------------|--|--|
|                     |  |  |

#### MULTI-POINT PRODUCTS

Multi Point Product are listers and analysis tools for regions like states, climate divisions, counties, etc. and custom polygons or rectangles.

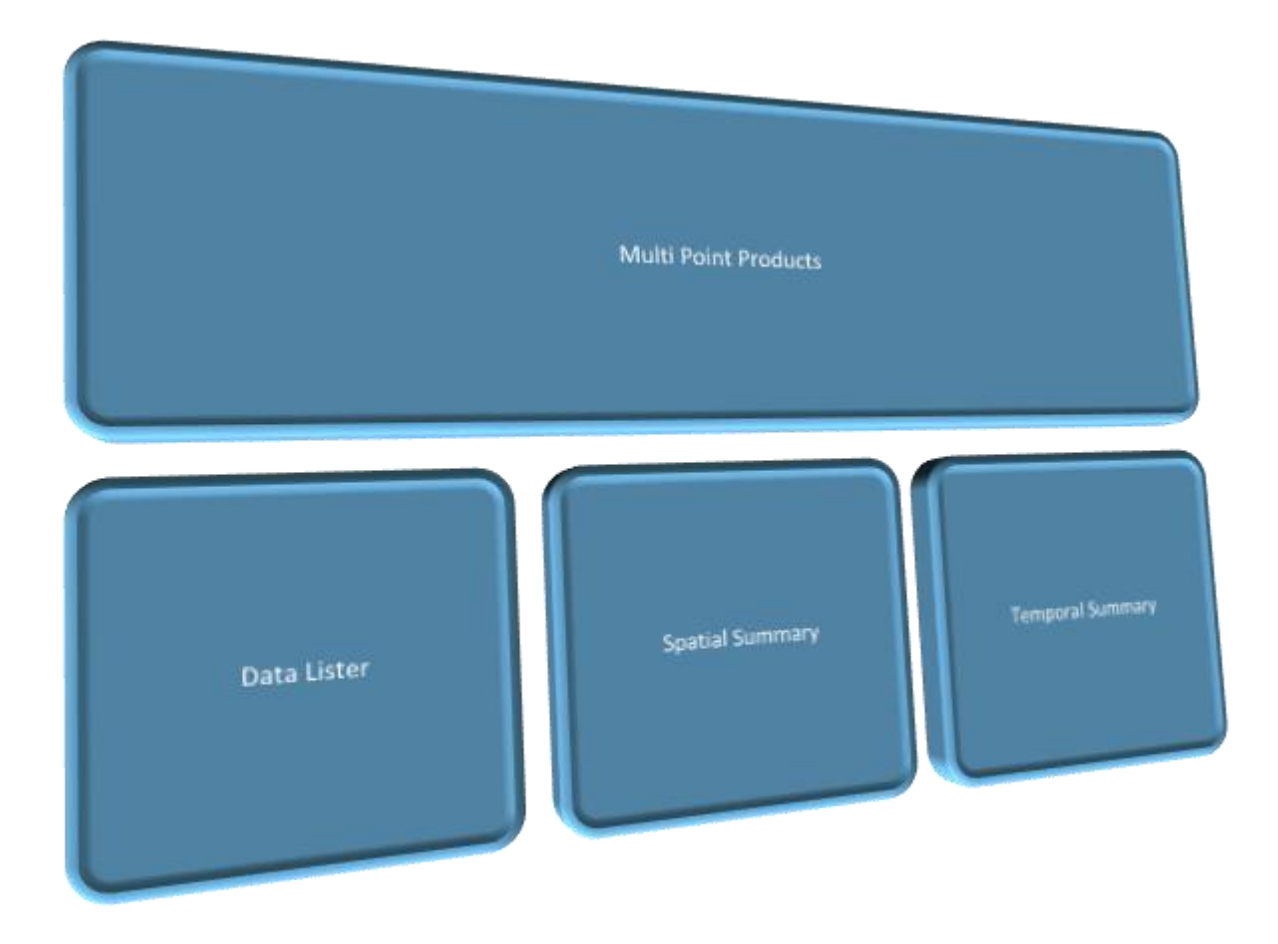

#### DATA LISTER http://www.wrcc.dri.edu/csc/scenic/data/climate\_data/multi/lister/

Data for multiple points can be obtained as raw values or can be summarized temporally or spatially.

| Region                                                                                                    | Data Type                          | Variables                                                                                                    | Summary<br>Type                                         | Data<br>Summary                      | Dates                        | Data<br>Format                        | Output        |
|----------------------------------------------------------------------------------------------------|------------------------------------|----------------------------------------------------------------------------------------------------|---------------------------------------------------------|--------------------------------------|------------------------------|---------------------------------------|---------------|
| List of<br>stations<br>Gridpoints<br>County<br>County<br>Warning<br>Area<br>Climate<br>Division<br>Drainage<br>Basin | Station<br>Data<br>Gridded<br>Data | Temperatures<br>(Max/Min/Ave)<br>Temperature at Observation<br>Time<br>Precipitation<br>Snowfall<br>Snow Depth | Type<br>None<br>Spatial<br>Temporal<br>Windowed<br>Data | Summary<br>Max<br>Min<br>Mean<br>Sum | Start<br>Date<br>End<br>Date | Format<br>Html<br>Txt<br>Excel<br>Dat | Data<br>Table |
| State<br>Custom<br>Shape<br>(Polygon,<br>Rectangle)<br>Upload<br>Shape File                                          |                                    | Degree Days<br>(Heating/Cooling/Growing)<br>Pan Evaporation                                                    |                                                         |                                      |                              |                                       |               |
| Upload<br>Shape File                                                                                                 |                                    |                                                                                                    |                                                         |                                      |                              |                                       |               |

EXAMPLES

### SPATIAL SUMMARY OVER COUNTY: MAXIMUM TEMPERATURES OBSERVED FOR EACH DAY IN AUGUST IN OVER ALL WEATHER STATIONS IN NEVADA COUNTY, CALIFORNIA

| Get D                   | Data              |                |              |         |                                 |                  |                 |
|-------------------------|-------------------|----------------|--------------|---------|---------------------------------|------------------|-----------------|
| 1. Define yo            | ur region!        |                |              |         |                                 |                  |                 |
| Region 🍘                | County 🕜          |                |              |         |                                 |                  |                 |
| County \$               | Nevada County, 06 |                |              |         |                                 |                  |                 |
|                         |                   |                |              |         |                                 |                  |                 |
| 2. Choose you           | ur dataset!       |                |              |         |                                 |                  |                 |
| Data Typ                | pe 🕜              |                |              |         |                                 |                  |                 |
| Station Data            | ÷                 |                |              |         |                                 |                  |                 |
| Variables 🕜             | Units 🕜           |                |              |         |                                 |                  |                 |
| Maximum Temperature     | English 💠         |                |              |         | County: Nevada<br>Spatial Summa | County, 06057;   |                 |
| Average Temperature     |                   |                |              |         | Start Date:                     | 2014-08-01;      |                 |
| Temperature at Observat | ion               |                |              |         | End Date: 2                     | .014-08-31;      |                 |
|                         |                   | CSV Excel PD   | F Print Copy | Table   | Column visibility               |                  | Filter:         |
| Add Degree              | Days?             | Date           | •            | TMax () | n i                             | TMn (F)          | TMean (F)       |
| No                      | ÷                 | 2014-0         | 8-01         |         | 104                             | 74               | 88              |
| 3. What analysis do     | you want to run?  | 2014-0         | 8-02         |         | 101                             | 72               | 86              |
| Summary 🙆               | Spatial 🕜         | 2014-0         | 8-03         |         | 95                              | 68               | 81              |
| Spatial Summary         | Maximum 🛔         | 2014-0         | 8-04         |         | 87                              | 66               | 76              |
|                         |                   | 2014-0         | 8-05         |         | 82                              | 64               | 72              |
|                         |                   | 2014-0         | 8-06         |         | 90                              | 64               | 77              |
| 4. Define your          | date ranges!      | 2014-0         | 8-07         |         | 94                              | 65               | 80              |
| Start Date 🕜            | End Date 🌍        | 2014-0         | 8-08         |         | 96                              | 68               | 82              |
| 2014-08-01              | 2014-08-31        | 2014-0         | 8-09         |         | 95                              | 69               | 80              |
| 5.0.0                   | tout              | 2014-0         | 8-10         |         | 93                              | 70               | 79              |
| Data For                | nat 🙆             | 2014-0         | 8-11         |         | 96                              | 70               | 82              |
| hitml(display or page)  |                   | 2014-0         | 8-12         |         | 91                              | 65               | 78              |
| ritmi(display on page)  | •                 | 2014-0         | 8-13         |         | 87                              | 60               | 73              |
|                         |                   | 2014-0         | 8-14         |         | 89                              | 62               | 76              |
| Get D                   | Data              | 2014.0<br>Date | 0.45         | TMax () | 02<br>F)                        | 4.7<br>Tikin (F) | 78<br>TMean (F) |

## TEMPORAL SUMMARY: MAXIMUM OF AUGUST TEMPERATURES OBSERVED AT INDIVIDUAL STATIONS IN NEVADA COUNTY, CALIFORNIA.

|                                                                                                    | Data                                                                                                    |                                                                                                    |                                                                                                    |                                                                                                    |                                                                                                    |
|----------------------------------------------------------------------------------------------------|----------------------------------------------------------------------------------------------------|----------------------------------------------------------------------------------------------------|----------------------------------------------------------------------------------------------------|----------------------------------------------------------------------------------------------------|----------------------------------------------------------------------------------------------------|
| 1. Define y                                                                                                    | our region!                                                                                                    |                                                                                                    |                                                                                                    |                                                                                                    |                                                                                                    |
| Region 🍘                                                                                                    | County 🕜                                                                                                    |                                                                                                    |                                                                                                    |                                                                                                    |                                                                                                    |
| County \$                                                                                                    | Nevada County, 06                                                                                                    |                                                                                                    |                                                                                                    |                                                                                                    |                                                                                                    |
|                                                                                                    |                                                                                                    |                                                                                                    |                                                                                                    |                                                                                                    |                                                                                                    |
| 2. Choose yo                                                                                                    | our dataset!                                                                                                    |                                                                                                    |                                                                                                    |                                                                                                    |                                                                                                    |
| Data Ty                                                                                                    | /pe 🕜                                                                                                    |                                                                                                    |                                                                                                    |                                                                                                    |                                                                                                    |
| Station Data                                                                                                    | ÷                                                                                                    |                                                                                                    |                                                                                                    |                                                                                                    |                                                                                                    |
| Variables 🕜                                                                                                    | Units 🕜                                                                                                    |                                                                                                    |                                                                                                    |                                                                                                    |                                                                                                    |
| Maximum Temperature                                                                                                    | English 💠                                                                                                    |                                                                                                    |                                                                                                    |                                                                                                    |                                                                                                    |
| Minimum Temperature                                                                                                    |                                                                                                    |                                                                                                    |                                                                                                    |                                                                                                    |                                                                                                    |
| Temperature at Observa                                                                                                    | tion                                                                                                    |                                                                                                    |                                                                                                    |                                                                                                    |                                                                                                    |
|                                                                                                    |                                                                                                    | County: Nevada County, 05057                                                                                                    |                                                                                                    |                                                                                                    |                                                                                                    |
| Add Degree                                                                                                    | e Days?                                                                                                    | Temporal Summery: Maximum                                                                                                    |                                                                                                    |                                                                                                    |                                                                                                    |
| No                                                                                                    | ÷                                                                                                    | Start Date: 2014-08-01;<br>End Date: 2014-08-31;                                                                                                    |                                                                                                    |                                                                                                    |                                                                                                    |
|                                                                                                    |                                                                                                    |                                                                                                    |                                                                                                    | Filter                                                                                                    |                                                                                                    |
| 2 What applied                                                                                                    | a support the man 2                                                                                                    | CSV Excel PDF Print Copy Table Column visibility                                                                                                    |                                                                                                    |                                                                                                    |                                                                                                    |
| 5. What analysis of                                                                                                    | b you want to run?                                                                                                    |                                                                                                    |                                                                                                    |                                                                                                    |                                                                                                    |
| Summary 🕜                                                                                                    | Temporal 🕜                                                                                                    | Station (Ds)                                                                                                    | TMax (F)                                                                                                    | TAlin (F)                                                                                                    | TMean (F)                                                                                                    |
| Summary 🕜                                                                                                    | Temporal ()<br>Maximum                                                                                                    | Station (Pa) TRUCKEE-TAHOE AP DIST (049040,USC00049040)                                                                                                    | TMax (F)<br>91                                                                                                    | TMin (F) 50                                                                                                    | TMean (F)                                                                                                    |
| Summary 👔                                                                                                    | Temporal 🕜                                                                                                    | Station (IDs)           TRUCKEE-TAHOE AP DIST (049040,USC00049040)           BOCA (040931,USC00040931,BOCC1)                                                                                                    | TMacc (F) 91 90                                                                                                    | TAKIN (F)<br>50<br>54                                                                                                    | TMean (F)<br>61                                                                                                    |
| Summary 🕜                                                                                                    | Temporal 🕜                                                                                                    | Station (BN)  TRUCKEE-TAHOE AP DIST (049040,USC00049040)  BOCA (040931,USC00040931,BOCC1)  BOWMAN DAM (041018,USC00041018,BODC1)  Independence Labe (USE000200050)                                                                                                    | TMax (F)<br>91<br>90<br>88                                                                                                    | Talin (F)<br>50<br>54<br>62                                                                                                    | TMean (F)<br>61<br>71                                                                                                    |
| Summary ()<br>Femporal Summary \$                                                                                                | Maximum ÷                                                                                                    | Station (Ebs)         Station (Ebs)           TRUCKEE-TAHOE AP DIST (049040,USC00049040)         BOCA (040931,USC00040931,BOCC1)           BOWMAN DAM (041018,USC00041018,BODC1)         Independence Lake (USS0020K055)                                                                                                    | TMax (F)         91           90         88           74         79                                                                                                    | TMin (F)<br>50<br>54<br>62<br>56<br>54                                                                                                    | Thean (F)                                                                                                    |
| Summary 诊<br>Temporal Summary 💠<br>4. Define your<br>Start Date 诊                                                                | Temporal (2)<br>Maximum 🗘                                                                                                    | Station (Bb)         Station (Bb)           TRUCKEE-TAHOE AP DIST (049040,USC00049040)         BOCA (040931,USC00040931,BOCC1)           BOCA (040931,USC00040931,BOCC1)         Independence Lake (USS0020K035)           Css Lab (USS0020K035)         Css Lab (USS0020K35)           CBASS VALLEY #2 0643573 043573 (LISC00043573 GBAC1)                                                                                                    | TMax (F)         I           91         90           88         74           79         98                                                                                                    | T.Min (F)<br>50<br>54<br>62<br>56<br>54<br>66                                                                                                    | TMean (F)<br>65<br>7<br>7<br>65<br>65<br>65                                                                                                    |
| Summary ()<br>Summary ()<br>Temporal Summary ¢<br>4. Define your<br>Start Date ()<br>2014-08-01                                  | Temporal (2)<br>Maximum<br>date ranges!<br>End Date (2)<br>2014-08-31                                                                                                    | Station (Ebs)         Station (Ebs)           TRUCKEE-TAHOE AP DIST (049040,USC00049040)         BOCA (040931,USC00040931,BOCC1)           BOCM (040931,USC00040931,BOCC1)         Independence Lake (USS0020K035)           Css Lab (USS0020K035)         Css Lab (USS0020K315)           GRASS VALLEY #2 (043573,043574,USC00043573,GRAC1)         NEVADA CITY (046136, LISC00046136, NVDC1)                                                                                                    | TMax (F)         Image: Filler           91         90           88         74           79         98           97         97                                                                                       | TABLE (F)<br>50<br>54<br>62<br>56<br>54<br>66<br>66<br>68                                                                                                    | Tileon (F)<br>60<br>70<br>61<br>61<br>61<br>61<br>61<br>61<br>61<br>61<br>61<br>61<br>61<br>61<br>61                                                                  |
| Summary ()<br>Femporal Summary ¢<br>4. Define your<br>Start Date ()<br>2014-08-01                                                | Temporal ()<br>Maximum ()<br>Maximum () | Station (IDs)         Station (IDs)           Station (IDs)         TRUCKEE-TAHOE AP DIST (049040,USC00049040)           BOCA (040931,USC00040931,BOCC1)         BOWMAN DAM (041018,USC00041018,BODC1)           Independence Lake (USS0020K035)         Css Lab (USS0020K035)           GRASS VALLEY #2 (043573,043374,USC00043573,GRAC1)         NEVADA CITY (046136,USC0004136,NVDC1)           TRUCKEE AP (93201,TRK.72584,KTRK,TRK)         TRUCKEE AP (93201,TRK.72584,KTRK,TRK)                                                                                                    | TMax (F)         I           91         90           88         74           79         98           97         91                                                                                                   | TMIN (P)           50           54           62           56           54           66           68           50                                                                             | TMean (F)<br>6(<br>7)<br>6(<br>6)<br>6(<br>6)<br>8(<br>8)<br>8(<br>8)<br>8(<br>6)                                                                                     |
| Summary ()<br>Summary ()<br>Temporal Summary ¢<br>4. Define your<br>Start Date ()<br>2014-08-01<br>5. Ou<br>Data For             | Temporal (2)<br>Maximum<br>date ranges!<br>End Date (2)<br>2014-08-31                                                                                                    | Station (Ebs)         Station (Ebs)           TRUCKEE-TAHOE AP DIST (049040,USC00049040)         BOCA (040931,USC00040931,BOCC1)           BOWMAIN DAM (041018,USC00041018,BODC1)         Independence Lake (USS0020K055)           Css Lab (USS0020K035)         Css Lab (USS0020K035)           GRASS VALLEY #2 (043573,043574,USC00046136,NVDC1)         NEVADA CITY (046136,USC00046136,NVDC1)           TRUCKEE AP (93201,TRK,72584,KTRK,TRK)         DONNER MEM 5P (042467,USC00042467,DONC1)                                                                                                    | TMax (F)         I           91         90           88         74           79         98           97         91           87         87                                                                           | TMIN (F)<br>50<br>54<br>62<br>56<br>54<br>66<br>66<br>68<br>50<br>53                                                                                                    | Tilean (F)<br>61<br>77<br>77<br>77<br>63<br>63<br>65<br>63<br>83<br>83<br>83<br>61<br>61<br>61<br>61<br>61<br>61<br>61                                                |
| Summary ()<br>Femporal Summary ‡<br>4. Define your<br>Start Date ()<br>2014-08-01<br>5. Ou<br>Data For                           | Temporal (2)<br>Maximum +                                                                                                    | Station (Ebs)         Station (Ebs)           TRUCKEE-TAHOE AP DIST (049040,USC00049040)         BOCA (040931,USC00040931,BOCC1)           BOWMAN DAM (041018,USC00041018,BODC1)         Independence Lake (USS0020K035)           Css Lab (USS0020K035)         Css Lab (USS0020K035)           GRASS VALLEY #2 (043573,043574,USC00043573,GRAC1)         NEVADA CITY (046136,USC00046136,NVDC1)           TRUCKEE AP (93201,TRK,72584,KTRK,TRK)         DONNER MEM 5P (042467,USC00042467,OONC1)           READER RANCH CALIFORNIA (USR0000CRDR)         READER RANCH CALIFORNIA (USR0000CRDR)                                                                                  | TMax (F)         Image: Filler           91         90           98         74           79         98           97         91           87         104                                                              | TABLE (F)         S           50         54           62         56           54         66           66         68           50         53           72         72                          | Theon (F)<br>61<br>72<br>73<br>73<br>73<br>74<br>61<br>61<br>61<br>61<br>61<br>61<br>61<br>83<br>83<br>83<br>83<br>83<br>83<br>83<br>83<br>83<br>83<br>83<br>83<br>83 |
| Summary ()<br>Femporal Summary ¢<br>4. Define your<br>Start Date ()<br>2014-08-01<br>5. Ou<br>Data For<br>Html(display on page)  | Temporal ()<br>Maximum ()<br>Maximum ()<br>date ranges!<br>End Date ()<br>2014-08-31                                                                                                    | Station (IDs)         ITRUCKEE-TAHOE AP DIST (049040,USC00049040)           BOCA (040931,USC00040931,BOCC1)         BOWMAN DAM (041018,USC00041018,BODC1)           Independence Lake (USS0020K035)         Css Lab (USS0020K035)           Css Lab (USS0020K315)         GRASS VALLEY #2 (043573,043574,USC00043573,GRAC1)           NEVADA CITY (046136,USC00046136,NVDC1)         TRUCKEE AP (93201,TRK,72584,KTRK,TRK)           DONNER MEM SP (042467,USC00042467,DONC1)         READER RANCH CALIFORNIA (USR0000CRDR)           SECRET TOWN CALIFORNIA (USR0000CSEC)         SECRET TOWN CALIFORNIA (USR0000CSEC)                                                           | TMax (F)         I           91         90           88         74           79         98           977         98           977         91           87         104           102         102                      | TMIN (F)<br>50<br>54<br>62<br>56<br>56<br>54<br>66<br>68<br>50<br>53<br>72<br>69                                                                                                    | TMean (F)<br>6<br>7<br>7<br>6<br>6<br>6<br>6<br>6<br>6<br>6<br>6<br>6<br>6<br>6<br>1<br>6<br>1<br>6<br>1<br>6                                                         |
| Summary ()<br>Temporal Summary ()<br>4. Define your<br>Start Date ()<br>2014-08-01<br>5. Ou<br>Data For<br>Html(display on page) | Temporal (2)<br>Maximum (2)<br>Maximum (2)<br>Maxim                                              | Station (Ebs)         Station (Ebs)           TRUCKEE-TAHOE AP DIST (049040,USC00049040)         BOCA (040931,USC00040931,BOCC1)           BOWMAN DAM (041018,USC00041018,BODC1)         Independence Lake (USS0020K055)           Css Lab (USS0020K315)         Css Lab (USS0020K315)           GRASS VALLEY #2 (043573,043574,USC0004136,NVDC1)         NEVADA CITY (046136,USC00046136,NVDC1)           TRUCKEE AP (93201,TRK,72584,KTRK,TRK)         DONNER MEM SP (042467,USC00042467,DONC1)           READER RANCH CALIFORNIA (USR0000CRDR)         SECRET TOWN CALIFORNIA (USR0000CSEC)           WHITE CLOUD CALIFORNIA (USR0000CWHC)         Second Action (USR0000CWHC) | TMax (F)         I           91         90           88         74           79         98           97         91           97         91           97         91           104         102           94         94 | TABLE (F)         50           50         54           62         56           54         66           66         68           50         53           72         69           74         74 | Theor (F)<br>6<br>7<br>7<br>7<br>6<br>6<br>6<br>6<br>8<br>8<br>8<br>8<br>8<br>8<br>8<br>8<br>8<br>8<br>8<br>8<br>8                                                    |

#### SPATIAL SUMMARY OVER AN AREA http://www.wrcc.dri.edu/csc/scenic/data/climate\_data/multi/spatial\_summary/

Time Series for multiple climate variables over a date range and area are spatially summarized.

| Region   | Data<br>Type | Variables     | Spatial<br>Summary | Dates | Output |
|----------|--------------|---------------|--------------------|-------|--------|
| List of  | Station      | Temperatures  | Max                | Start | Data   |
| stations | Data         | (Max/Min/Ave) | Min                | Date  | Table  |

| Gridpoint  | Gridded | Temperature at Observation | Mean | End  | Graph |
|------------|---------|----------------------------|------|------|-------|
| County     | Data    | Time                       | Sum  | Date |       |
| County     |         | Precipitation              |      |      |       |
| Warning    |         | Snowfall                   |      |      |       |
| Area       |         | Snow Depth                 |      |      |       |
| Climate    |         | Degree Days                |      |      |       |
| Division   |         | (Heating/Cooling/Growing)  |      |      |       |
| Drainage   |         | Pan Evaporation            |      |      |       |
| Basin      |         |                            |      |      |       |
| State      |         |                            |      |      |       |
| Custom     |         |                            |      |      |       |
| Shape      |         |                            |      |      |       |
| (Polygon,  |         |                            |      |      |       |
| Rectangle) |         |                            |      |      |       |
| Upload     |         |                            |      |      |       |
| Shape File |         |                            |      |      |       |

#### TEMPORAL SUMMARY <u>HTTP://WWW.WRCC.DRI.EDU/CSC/SCENIC/DATA/CLIMATE\_DATA/MULTI/TEMPORAL\_SUMMARY/</u>

This tool generates climate maps for temporally summarized data in a US state or custom bounding box.

| Region                   | Data<br>Type                       | Variables                                                                                  | Grid                             | Temporal<br>Summary       | Dates                        | Output                 |
|--------------------------|------------------------------------|--------------------------------------------------------------------------------------------|----------------------------------|---------------------------|------------------------------|------------------------|
| State<br>Bounding<br>Box | Station<br>Data<br>Gridded<br>Data | Temperatures<br>(Max/Min/Ave)<br>Precipitation<br>Degree Days<br>(Heating/Cooling/Growing) | NRCC<br>PRISM<br>LOCA<br>NARCCAP | Max<br>Min<br>Mean<br>Sum | Start<br>Date<br>End<br>Date | Data<br>Table<br>Image |
|                          |                                    |                                                                                            |                                  |                           |                              |                        |

#### HOW TO DECIDE WHAT TOOL TO USE

#### HELPFUL TIPS WHEN USING SCENIC

GENERAL

#### <u>URLs</u>

Web Tool: <a href="http://www.wrcc.dri.edu/csc/scenic/">http://www.wrcc.dri.edu/csc/scenic/</a>

Submit bug reports here: scenic@dri.edu

Submit feedback here: scenic@dri.edu

- Use these buttons: "About this tool" and "How to use this tool" buttons at the top of the page of each data tool
- Also use the red question marks next to form fields. They contain more information about the field and how to populate it

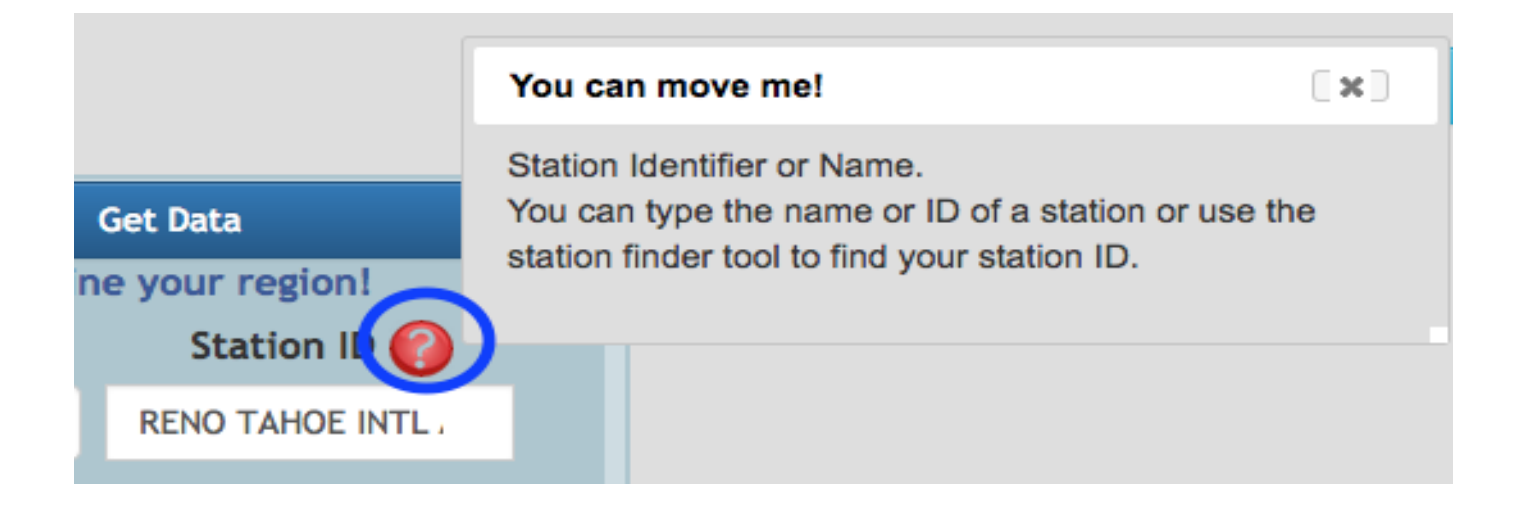

## USING THE OVERLAY MAPS TO FIND SPECIFIC REGIONS (COUNTIES, CLIMATE DIVISIONS, BASIN, COUNTY WARNING AREA) IN A US STATE

(Only for Multi Lister and Spatial Summaries tools under Multi Point Products and the Station Finder tool)

Example: Suppose you want to use the Station Finder to locate weather stations lying in an Illinois County Warning area but you don't know the name of the area or the County Warning Area ID.

1. Go to the Station Finder Tool

http://www.wrcc.dri.edu/csc/scenic/data/climate\_data/station\_finder/

2. Choose Region "County Warning Area" in the form on the left. You will note that a map will pop up on the right hand side of the page. This map shows the County Warning Areas of Nevada.

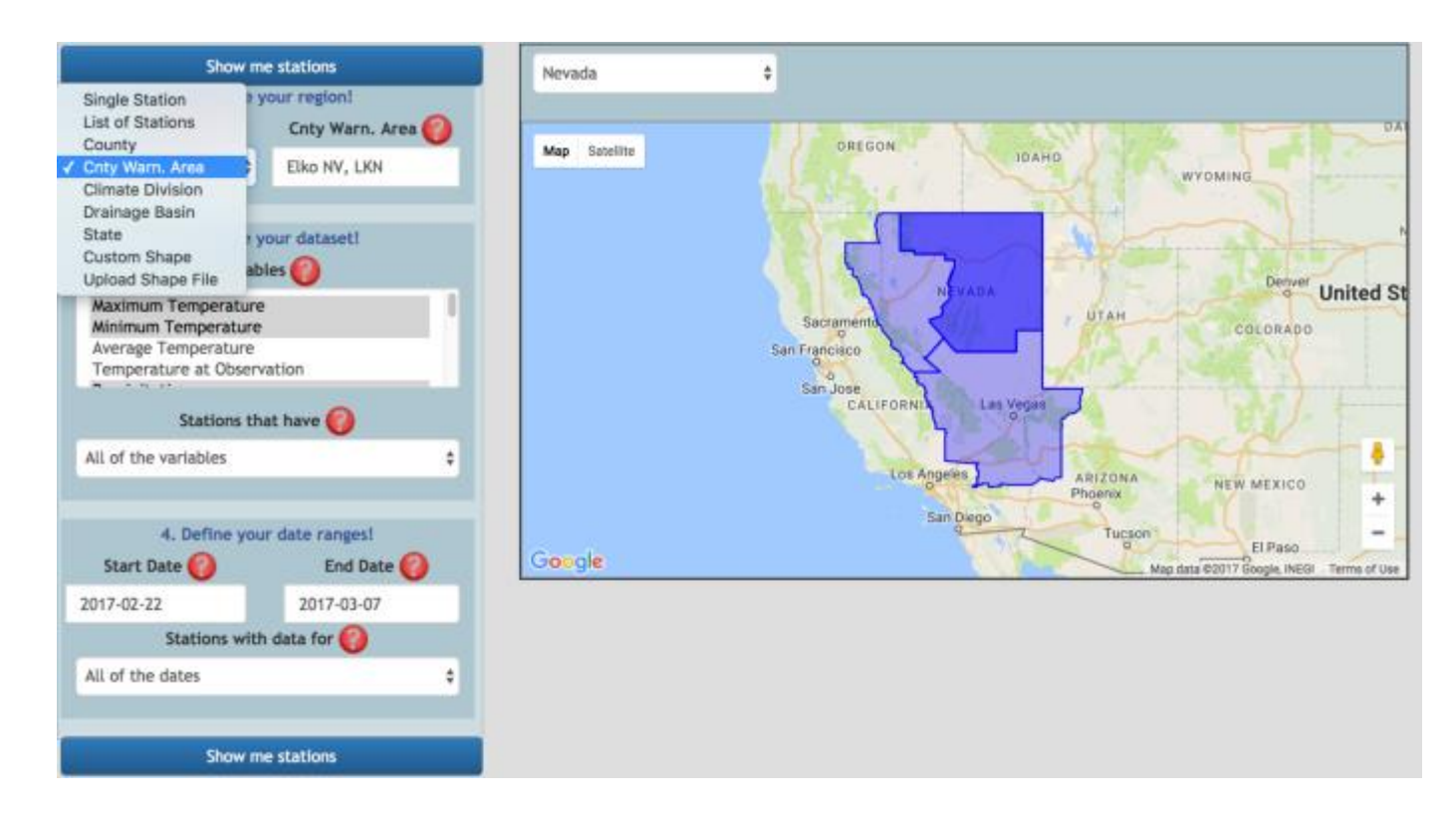

3. In the state dropdown above the map, choose "Illinois". The County Warning Areas of Florida should load within a second or two.

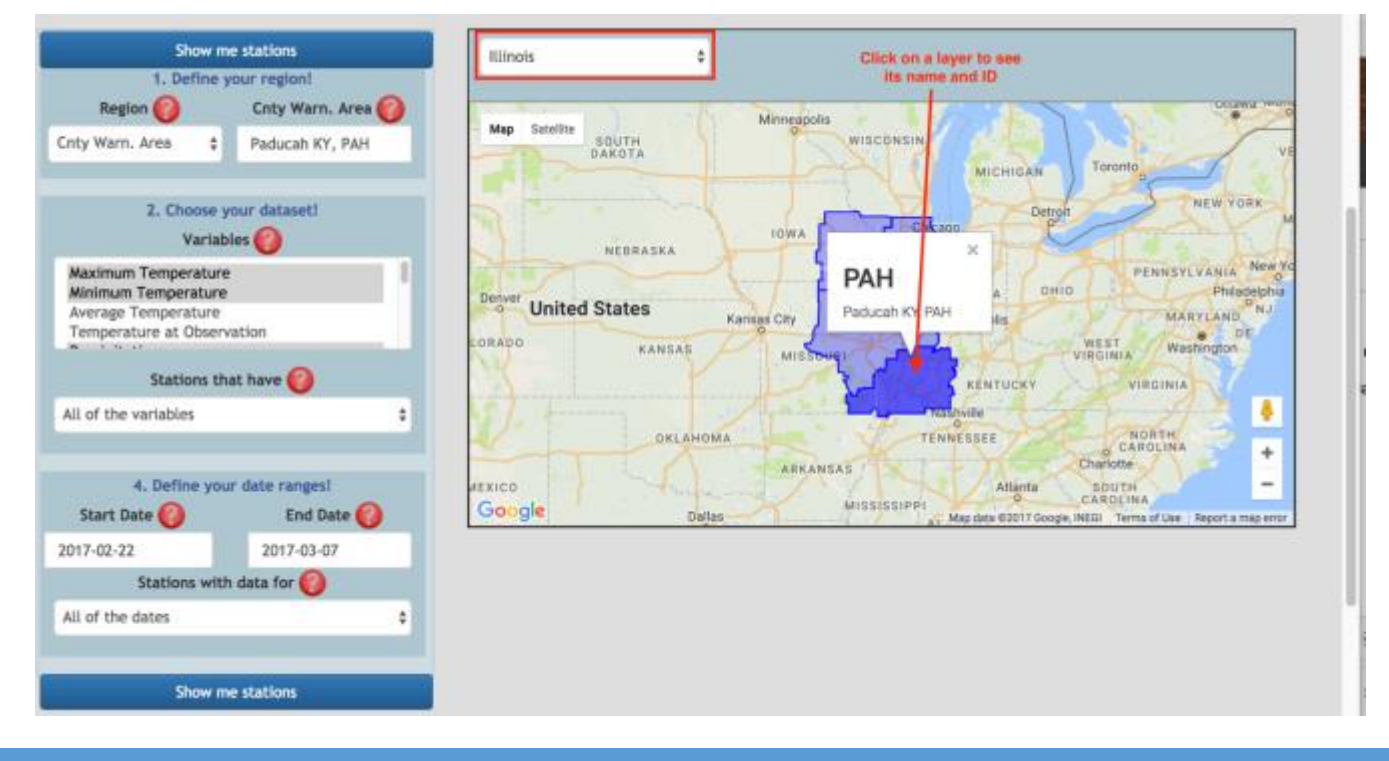

**STEP BY STEP EXAMPLES** 

Note: In general, there are multiple ways to accomplish an example/task. The solutions shown below only describe one possibility. It is up to you to explore others.

#### **Example: Station Finder**

# Find a weather station in Davis, CA that has temperature (maxt/mint/avgt) and precipitation data from 1981 to present.

1. Go to HOME > DATA> CLIMATE DATA>Station Finder

http://wrcc.dri.edu/csc/scenic/data/climate\_data/station\_finder/

2. Define your area around Davis, CA

Use the form on the left:

- Choose "Area of Interest": "Custom Shape"
- Zoom the map to Davis, CA using the "Zoom To" feature above the map
- Draw a circle, a rectangle or polygon around Davis
  - Click "How to use this tool" button at the top of the page for instructions

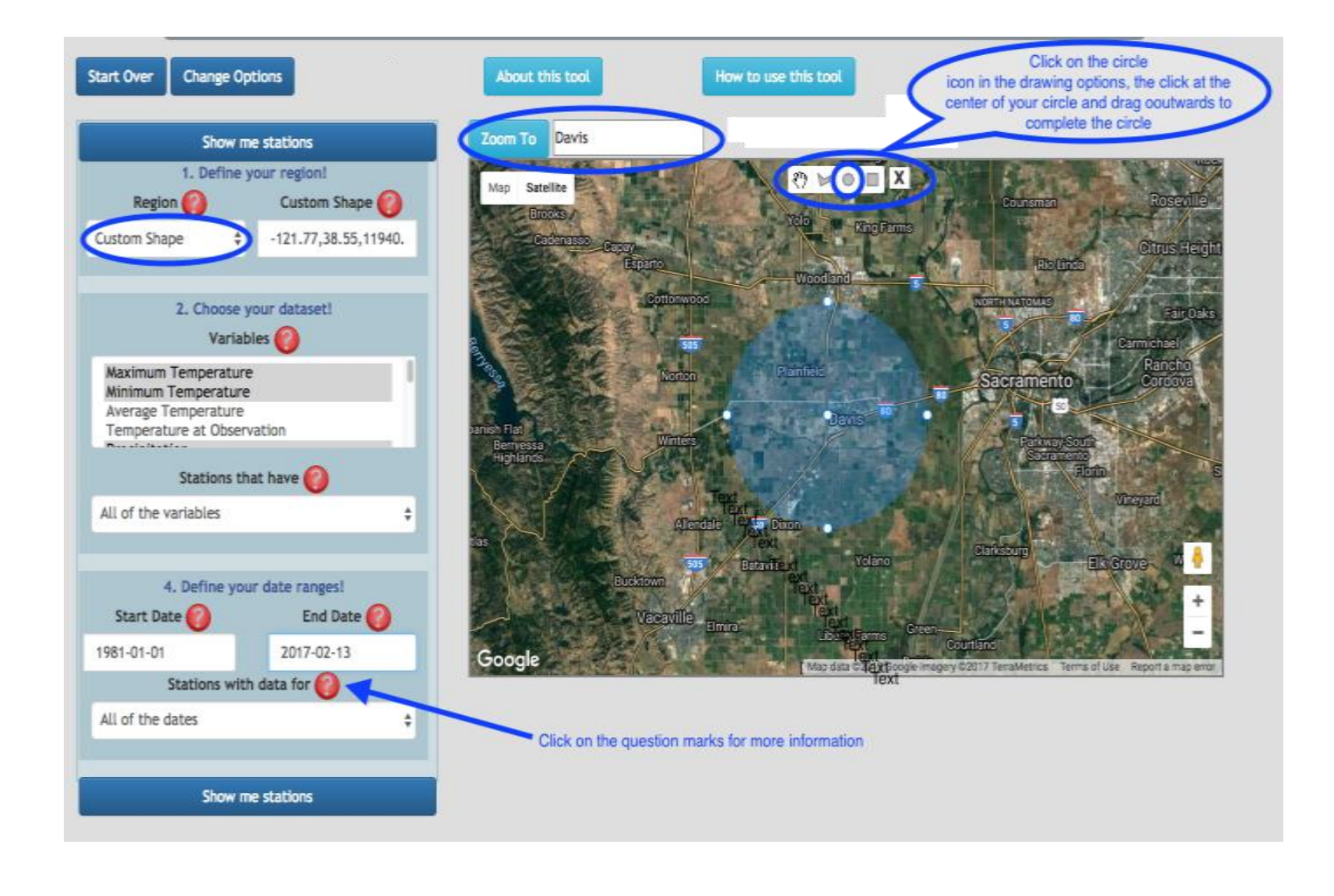

4. Fill out the rest of the form

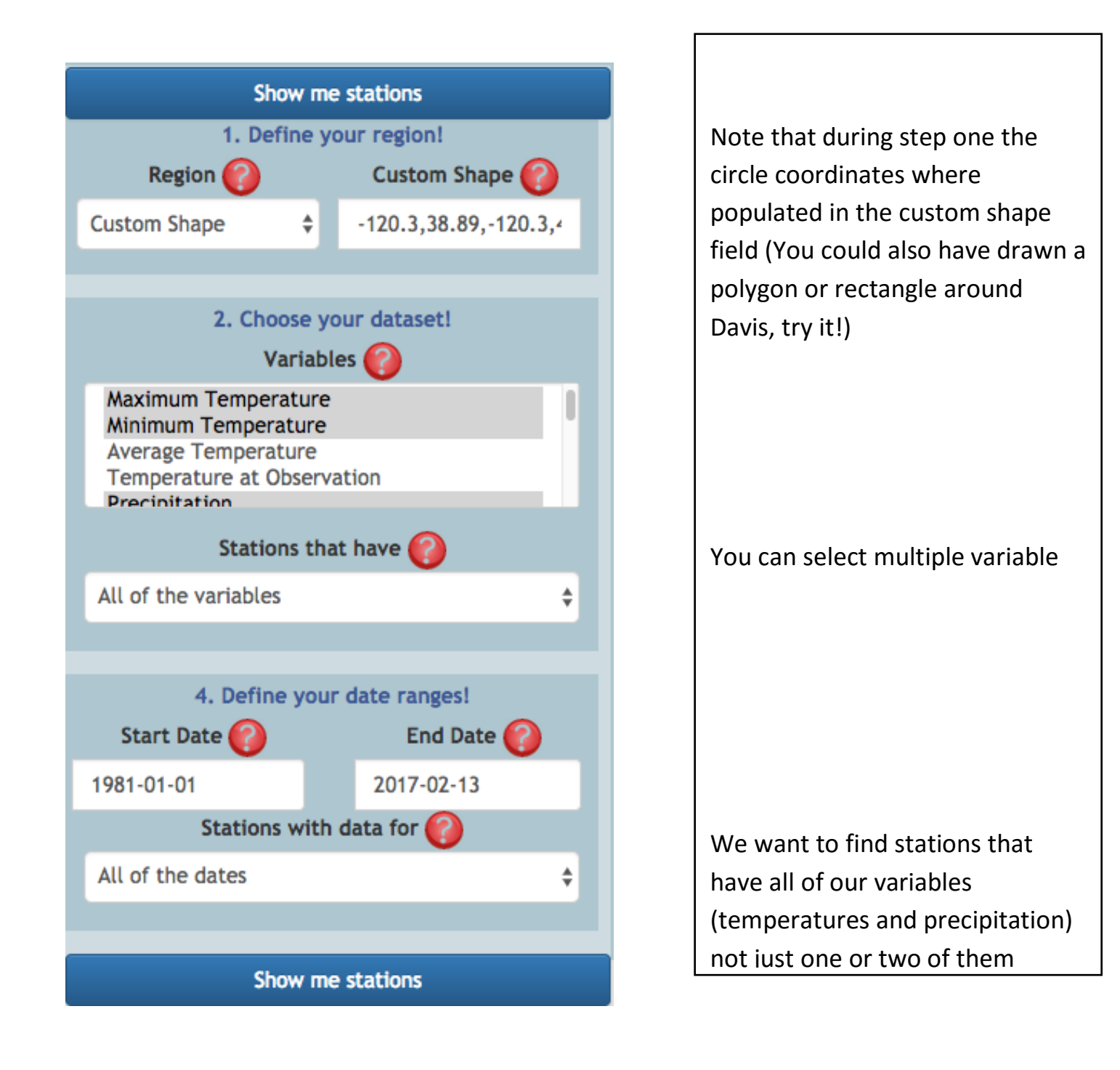

4. Click on "Show me stations" to submit your request

**Results:** One station was found: **DAVIS 2 WSW Exp Farm**. Click on the marker on the map or click on the entry in the list below the map to get more information about this station.

We can see that DAVIS 2 WSW Exp Farm has excellent precipitation and temperature records starting in 1893-01-01. This station belongs to the COOP network, the GHCN network and the NWSLI network. Click on the names below the icons in the legend to get more information about the station networks. Note the two buttons in the marker window: "Get Data" and "Run Analysis"; they are direct links to the "Data Lister" tool and the "Single Point Products" page, respectively. The "Run Analysis" link takes a while to load so please be patient.

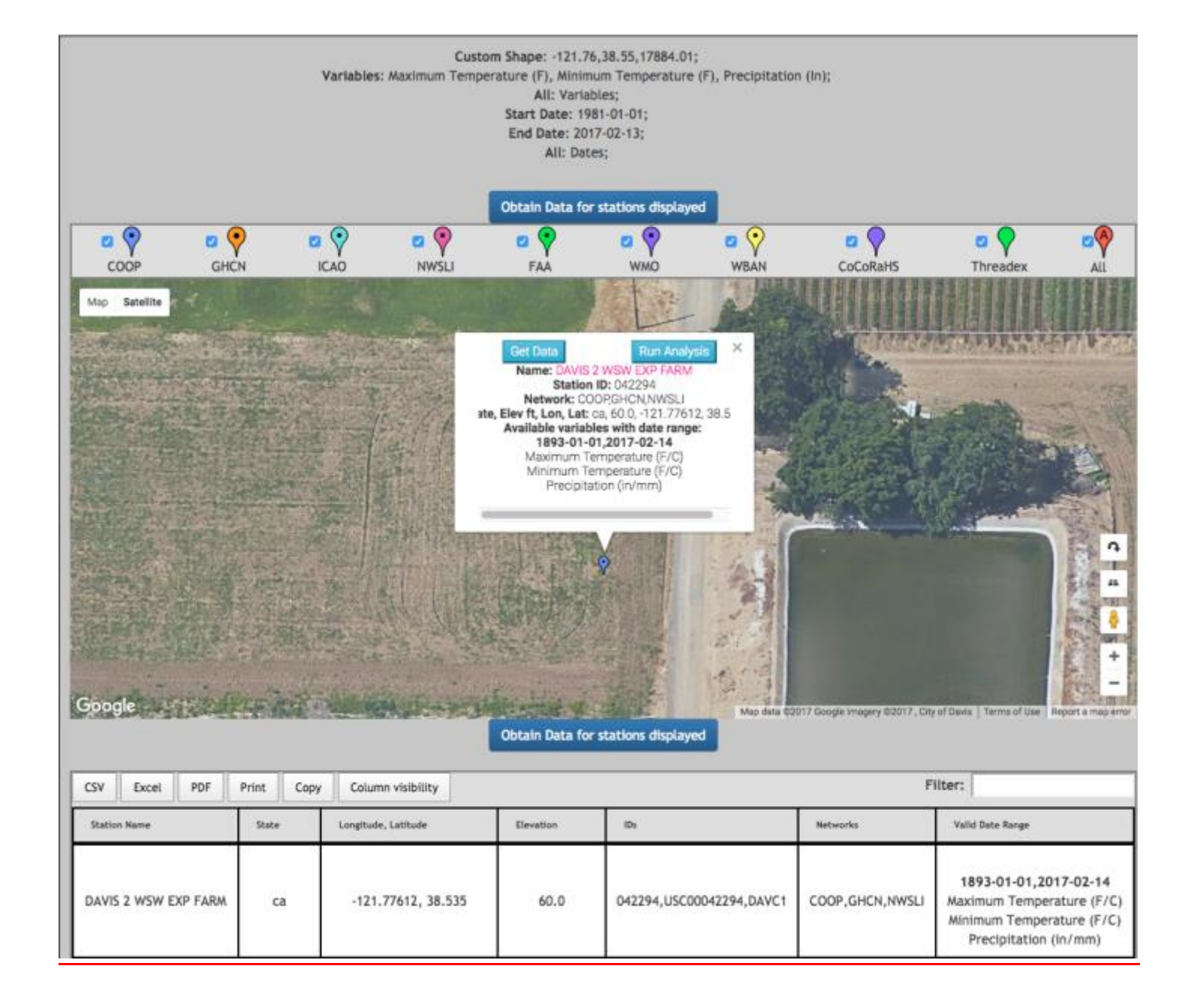

#### **Example: Monthly Summary for single points**

# What is the earliest month in the year where maximum daily temperatures can exceed 90F for 10 or more days in Davis, CA.?

We are going to work with the stations we just found since it has an excellent record.

#### 1. Go to HOME > DATA ACEESS>CLIMATE DATA > Single-Point Products > Monthly Summary

http://www.wrcc.dri.edu/csc/scenic/data/climate\_data/single/monthly\_summary/

2. Fill out the form on the left:

| Get                 | Data      |             |      |
|---------------------|-----------|-------------|------|
| 1. Define y         | our reg   | ion!        |      |
| Region 🕜            | Stati     | ion ID 🕜    |      |
| Single Station 🗘    | Davis 2   | 2 WS 🔍      |      |
| Station Fi          | DAVIS     | 2 WSW EXP F | ARM, |
|                     |           |             |      |
| 2. Choose ye        | our data  | aset!       |      |
| Variable 🕜          |           | Units 🥑     |      |
| Maximum Temperature | \$        | English     | ÷    |
| Statist             | ic 🕜      |             |      |
| Number of Days      |           | ¢           |      |
| Thresho             | olds 🕜    |             |      |
| Greater Than        |           | \$          |      |
| Greater             | Than 🌀    |             |      |
| 90                  |           |             |      |
| 2. Choose you       | ır vear i | range!      |      |
| Year Rar            | nge 🕜     |             |      |
| POR 💠               | POR       |             | ÷    |
|                     |           |             |      |
| Max Miss. Days 🕜    | 0         | utput as 🕜  |      |
| 5                   | Value     | es          | ÷    |
|                     |           |             |      |
| Get                 | Data      |             |      |
|                     |           |             |      |

| Use the autofill functionality to<br>find the Davis station from last<br>example          |
|-------------------------------------------------------------------------------------------|
| Set the variable to Maximum<br>Temperature                                                |
| We want to find the number of<br>days where maximum<br>temperature is greater than<br>90F |
|                                                                                           |

**Results**: Maximum temperatures above 90F for ten days or more per month are observed at the earliest in May in Davis, CA. Take note of the summary table below the main table. It contains useful summary statistics for the "Year Range" chosen and helps us find May as the first month where our threshold is exceeded. Also notice the three buttons above the results that allow you to toggle between the main table, the summary table and the graph.

|                                                                                                    | 5         | ihow Data |         |          |                | Hide S | ummary  |         |         | Show Graph |         |         |      |  |  |  |  |
|----------------------------------------------------------------------------------------------------|-----------|-----------|---------|----------|----------------|--------|---------|---------|---------|------------|---------|---------|------|--|--|--|--|
| Station DAVIS 2 WSW EXP FARM, 042294<br>1893 2017<br>Variable Maximum Temperature (F)<br>Statistic Number of Days<br>Above<br>Threshold 90<br>Maximum Number of Missing Days 5<br>Summary: |           |           |         |          |                |        |         |         |         |            |         |         |      |  |  |  |  |
| CSV                                                                                                    | Excel PD  | F Print   | Сору Та | ble Colu | umn visibility |        |         |         |         | F          | Filter: |         |      |  |  |  |  |
|                                                                                                    | Jan F     | Feb F     | Mar F 🔶 | Apr F    | May F 🔶        | Jun    | Jul F 🔶 | Aug F 🔶 | Sep F   | Oct F      | Nav F   | Dec F 🔶 | An 🔶 |  |  |  |  |
| MEAN                                                                                                    | 0         | 0         | 0       | 1        | 5              | 12     | 22      | 20      | 13      | 3          | 0       | 0       | 75   |  |  |  |  |
| S.D.                                                                                                    | 0         | 0         | 0       | 1        | 4              | 4      | 4       | 4       | 5       | 3          | 0       | 0       | 12   |  |  |  |  |
| SKEW                                                                                                    | 0.0       | 0.0       | 10.5    | 2.6      | 0.8            | 0.1    | -0.4    | -0.4    | -0.2    | 1.3        | 0.0     | 0.0     | -0.2 |  |  |  |  |
| MAX                                                                                                    | MAX 0 0   |           | 0 1     |          | 16             | 27     | 30      | 29      | 23      | 17         | 0       | 0       | 106  |  |  |  |  |
| MIN                                                                                                    | 0 0       |           | 0 0     |          | 0              | 1      | 9       | 6       | 1       | 0          | 0       | 0       | 42   |  |  |  |  |
| YRS                                                                                                    | YRS 111 1 |           | 113     | 113      | 111            | 111    | 114 112 |         | 109 110 |            | 111     | 109     | 99   |  |  |  |  |

#### Main Table – Filter table for 10

| CSV  | Ð   | kcel | PDF | F  | Print | Сор | y Tabl | e  | Colum | n visib | ility |    |     |    |     |    |     |    |     | Filter: 10 |     |    |     |    |     |       |  |  |
|------|-----|------|-----|----|-------|-----|--------|----|-------|---------|-------|----|-----|----|-----|----|-----|----|-----|------------|-----|----|-----|----|-----|-------|--|--|
| Yr)  | Jan | F¢   | Feb | F¢ | Mair  | F¢  | Apr    | F¢ | May   | F¢      | nut   | F¢ | Jul | F¢ | Aug | F¢ | Sep | F¢ | Oct | F¢         | Nov | F¢ | Dec | F¢ | An) | F (   |  |  |
| 1896 | 0   | 8    | 0   | c  | 1     |     | 0      |    | 2     |         | 13    | b  | 19  | e  | 18  |    | 10  |    | 6   |            | 0   |    | 0   |    | 69  | a     |  |  |
| 1910 | 0   | a    | 0   |    | 0     | a . | 1      | c  | 7     |         | 10    | ь  | 22  | a  | 26  | a  | 9   |    | 2   | a          | 0   | g  | 0   | z  | 77  | ь     |  |  |
| 1917 | 0   | c    | 0   |    | 0     |     | 0      |    | 0     |         | 22    |    | 30  |    | 28  |    | 17  |    | 9   |            | 0   |    | 0   |    | 106 |       |  |  |
| 1927 | 0   |      | 0   |    | 0     |     | 2      |    | 7     |         | 10    | e. | 26  |    | 17  |    | 3   |    | 1   |            | 0   |    | 0   |    | 66  |       |  |  |
| 1931 | 0   |      | 0   |    | 0     |     | 4      |    | 10    |         | 10    |    | 28  |    | 26  | a  | 6   |    | 2   |            | 0   |    | 0   |    | 86  |       |  |  |
| 1933 | 0   |      | 0   |    | 0     |     | 0      |    | 5     |         | 10    |    | 30  |    | 22  |    | 9   |    | 10  |            | 0   | a  | 0   | g  | 86  | a     |  |  |
| 1948 | 0   |      | 0   |    | 0     |     | 0      |    | 0     |         | 10    |    | 20  |    | 16  |    | 15  |    | 1   |            | 0   |    | 0   | ¢  | 62  |       |  |  |
| 1954 | 0   |      | 0   |    | 0     |     | 1      |    | 4     |         | 10    |    | 27  |    | 14  |    | 9   |    | 1   |            | 0   |    | 0   | a  | 66  |       |  |  |
| 1955 | 0   |      | 0   |    | 0     |     | 0      |    | 7     |         | 10    |    | 19  |    | 24  |    | 14  |    | 0   |            | 0   |    | 0   |    | 74  |       |  |  |
| 1958 | 0   |      | 0   |    | 0     |     | 0      |    | 3     |         | 10    |    | 19  |    | 28  |    | 18  |    | 7   |            | 0   |    | 0   |    | 85  |       |  |  |
| 1959 | 0   |      | 0   |    | 0     |     | 1      |    | 2     |         | 17    |    | 28  |    | 22  |    | 10  |    | 6   |            | 0   |    | 0   |    | 86  |       |  |  |
| 1980 | 0   |      | 0   |    | 0     |     | 0      |    | 3     |         | *     |    | 16  |    | 12  |    | 7   |    | 10  |            | 0   |    | 0   |    | 52  |       |  |  |
| 1981 | 0   |      | 0   |    | 0     |     | 2      |    | 4     |         | 20    |    | 26  |    | 14  |    | 10  |    | 0   |            | 0   |    | 0   |    | 76  |       |  |  |
| 1986 | 0   |      | 0   |    | 0     |     | 0      |    | 7     |         | 10    |    | 15  |    | 24  |    | 7   |    | 2   |            | 0   |    | 0   |    | 65  |       |  |  |
| 2010 | 0   |      | 0   |    | 0     |     | 0      |    | 0     |         | 11    |    | 15  |    | 9   |    | 13  | b  | 7   |            | 0   |    | 0   | a  | 55  |       |  |  |
| Yr   | Jan | 1    | Feb | 1  | Har   | E.  | Apr    | F  | Мау   | F       | Jun   | F  | Jul | F  | Aug | F. | Sep | F. | Oct | ×.         | Nov | F  | Dec | F. | An  | - F - |  |  |

Interactive Graph – Plot individual months

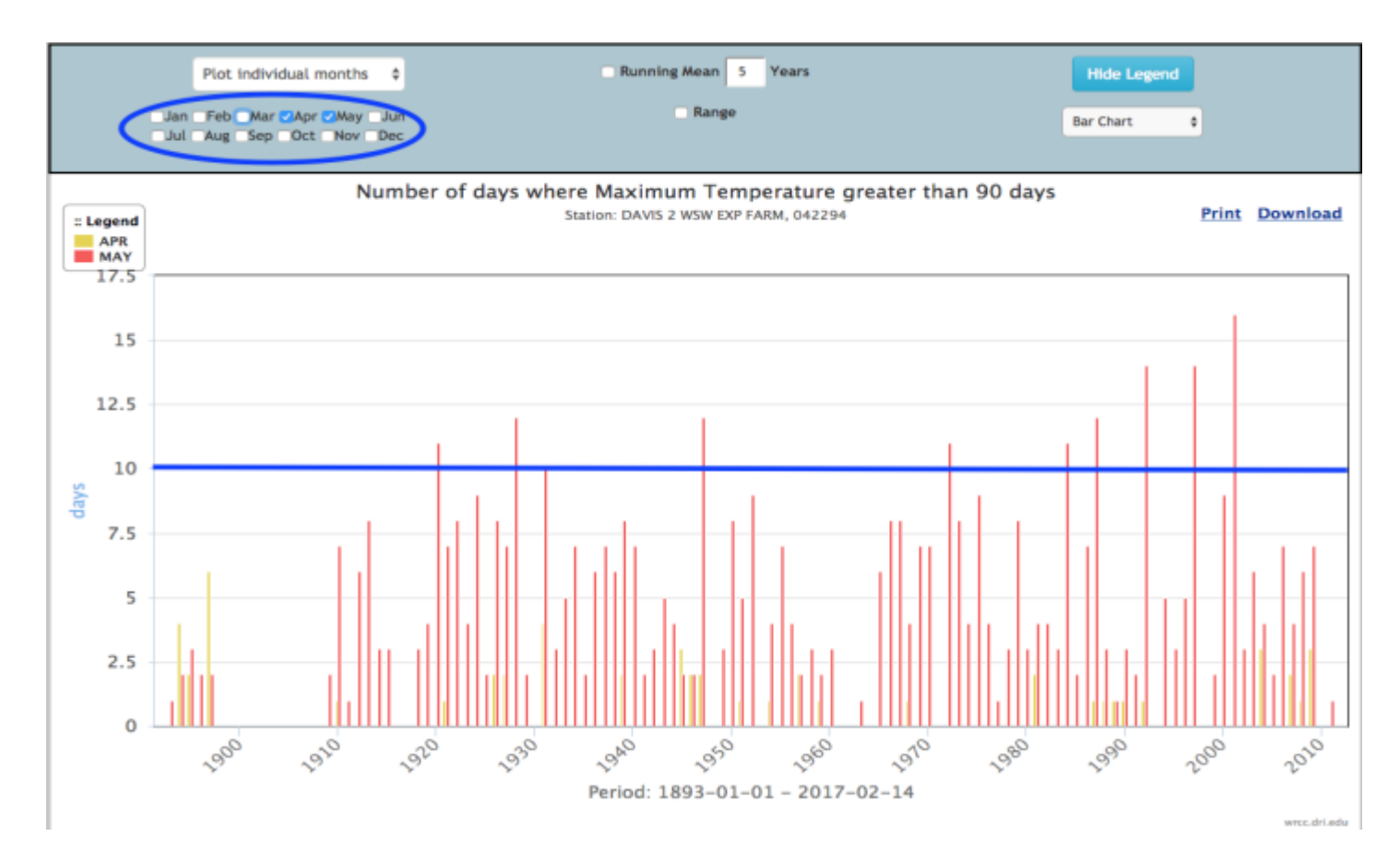

#### **Example: Yearly Summaries for single points**

#### <u>Compare the warming trends for summer time (July1 – Aug 31) means of daily maximum</u> <u>temperatures in Davis over the next 50 years predicted by LOCA model run GFDL-CM3 for</u> <u>the two emission scenarios rcp8.5 (business as usual) and rcp4.5 (greenhouse gas reduction)</u>

 Go to HOME > DATA ACEESS >CLIMATE DATA> Single-Point Products > Seasonal Summary

http://www.wrcc.dri.edu/csc/scenic/data/climate\_data/single/seasonal\_summary/

2. Fill out the form on the left:

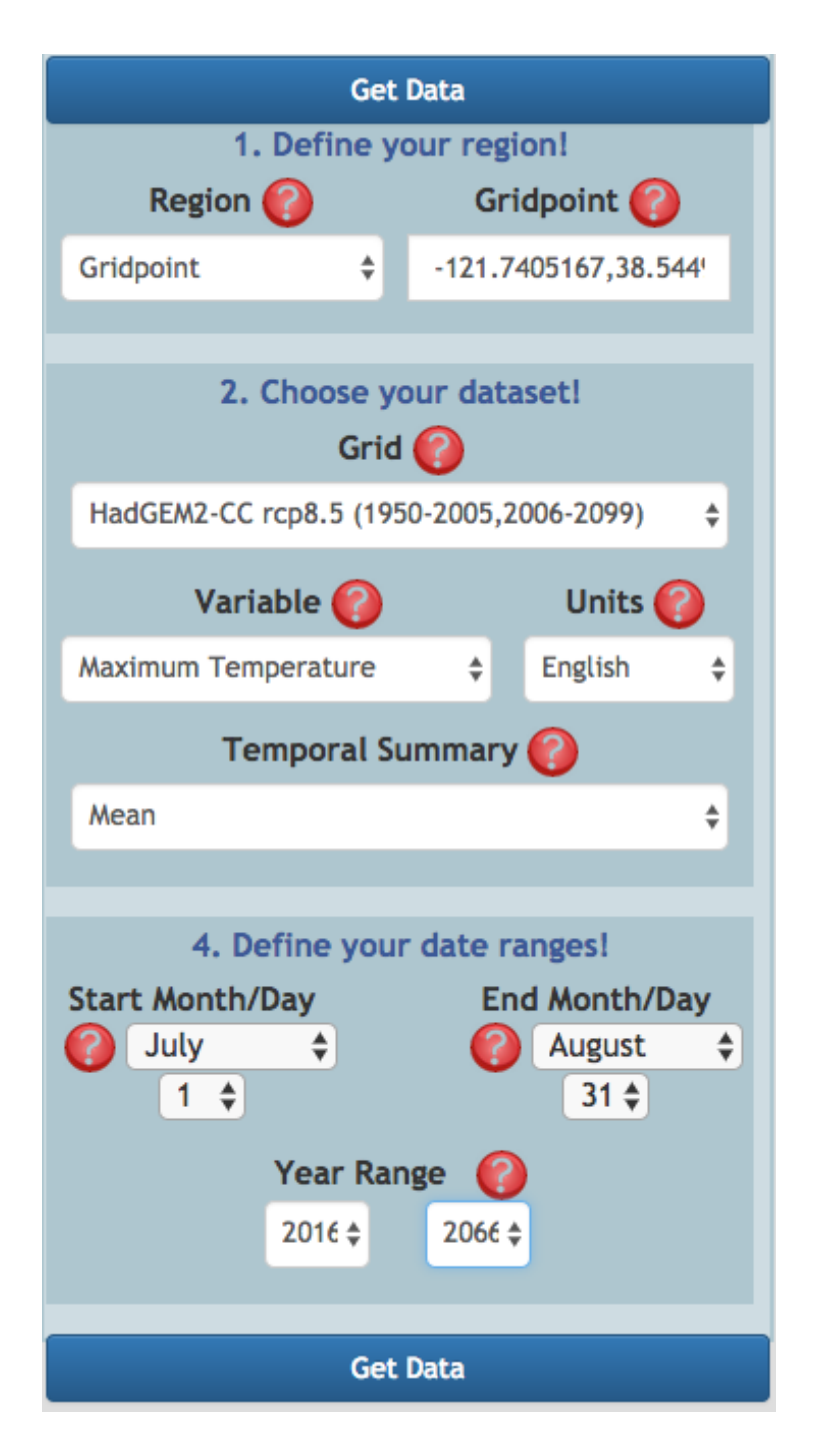

Switching "Area of Interest" from "Station" to "Gridpoint" makes the switch from station to gridded data products!

Zooming to Davis sets the Location form field to the right Lon, Lat (see example 1 for zooming instructions)

Here you choose your gridded dataset. Just change the dataset to GFDL-CM3 rcp4.5 for the second task.

We want to look at the mean of daily maximum temperatures over the summer period so the "Climate Variable" should be "Maximum Temperature" and the "Temporal Summary" should be "Mean"

Results: Note that the threshold is set to the mean value over the year range. The mean value of the plot lies at 100.06F for rcp8.5 and at 99.92F for rcp4.5. The five year running mean shows a steady increase in summer maximum temperatures for rcp8.5 while values even out for rcp4.5 around 2030 showing that rcp4.5 is the more desirable scenario.

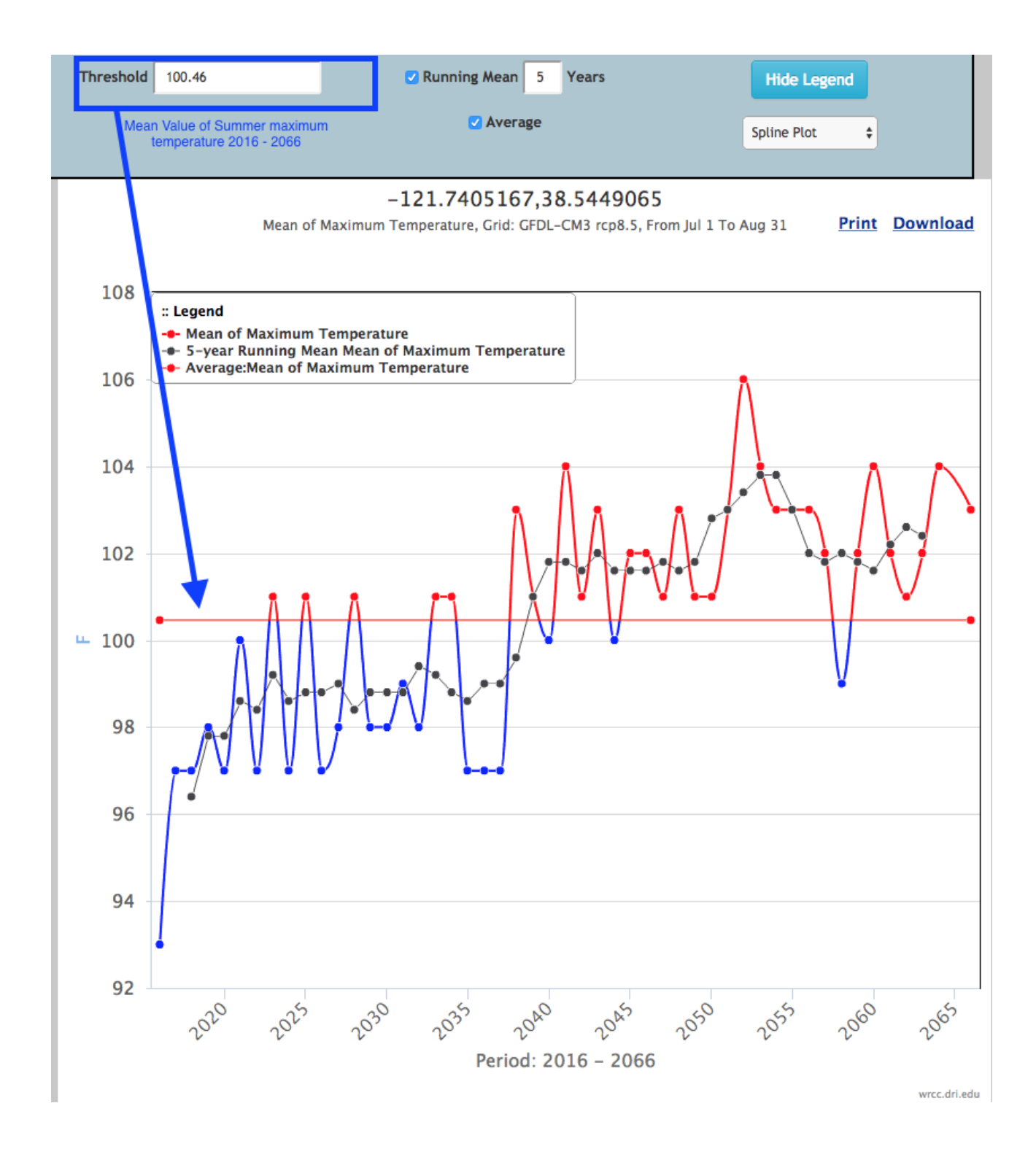

2. Rcp4.5 greenhouse gas emission reduction scenario

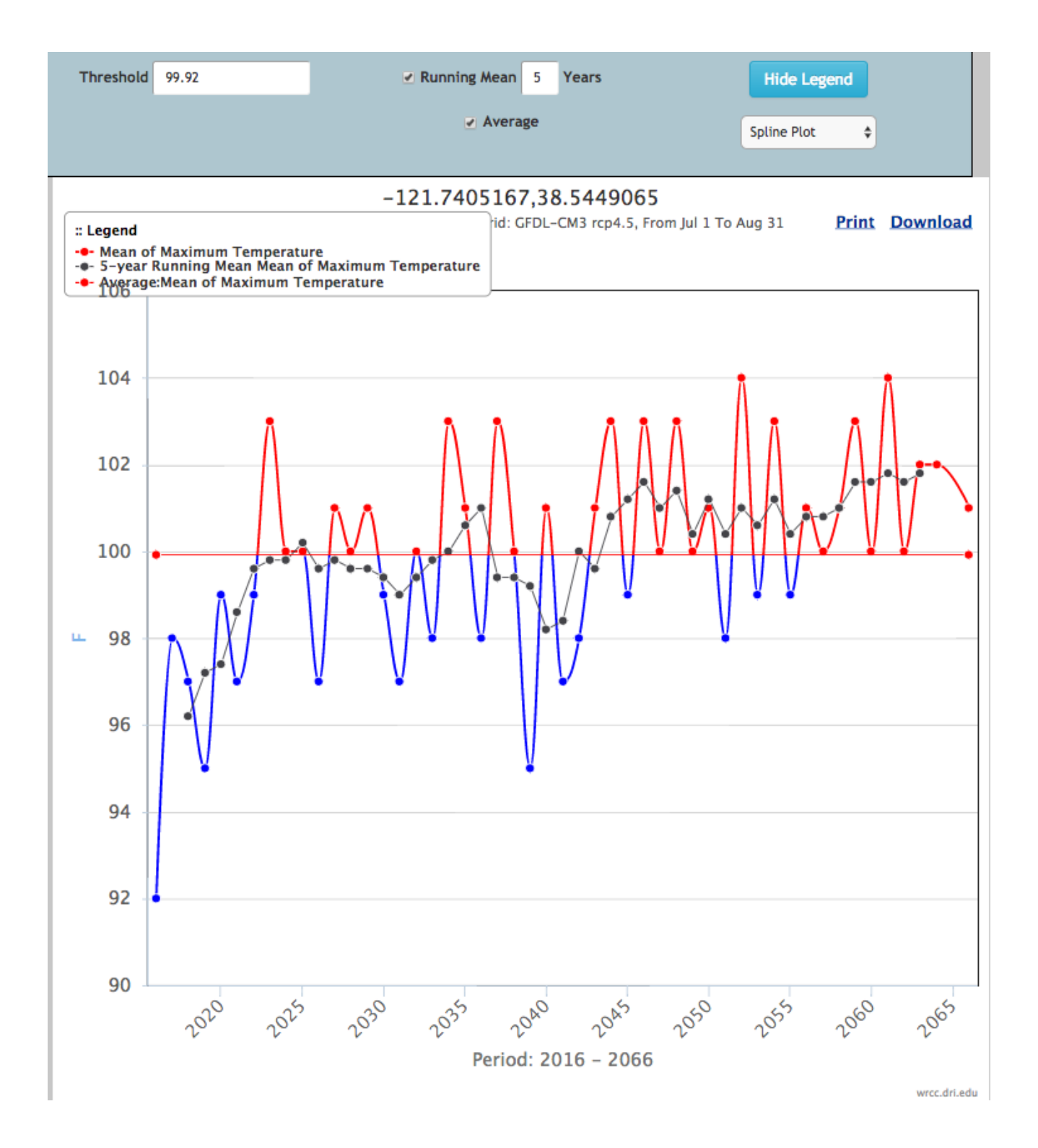

#### Workshop task: 2010–13 Southern United States drought

Task 1 Pick your favorite place in the contiguous US and find a weather station that has temperature and precipitation data for the last 10 years.
Task 2 Look at how bad the drought was at that location in 2012 in comparison to long term averages. Can you identify the month with highest precipitation totals?
Task 3 How many more days than average over the period of record of that station did it rain during this month?

#### Task 1

Pick your favorite place in the contiguous US and find a weather station that has temperature and precipitation data for the last 10 years.

#### 1. Go to HOME > DATA ACEESS >CIMATE DATA> Station Finder

http://www.wrcc.dri.edu/csc/scenic/data/climate\_data/station\_finder/

- 2. Pick a location: I am going to check out conditions around Boulder, CO
- 3. Fill out the rest of the form (see example 1 for more detail) and click "Show me stations'

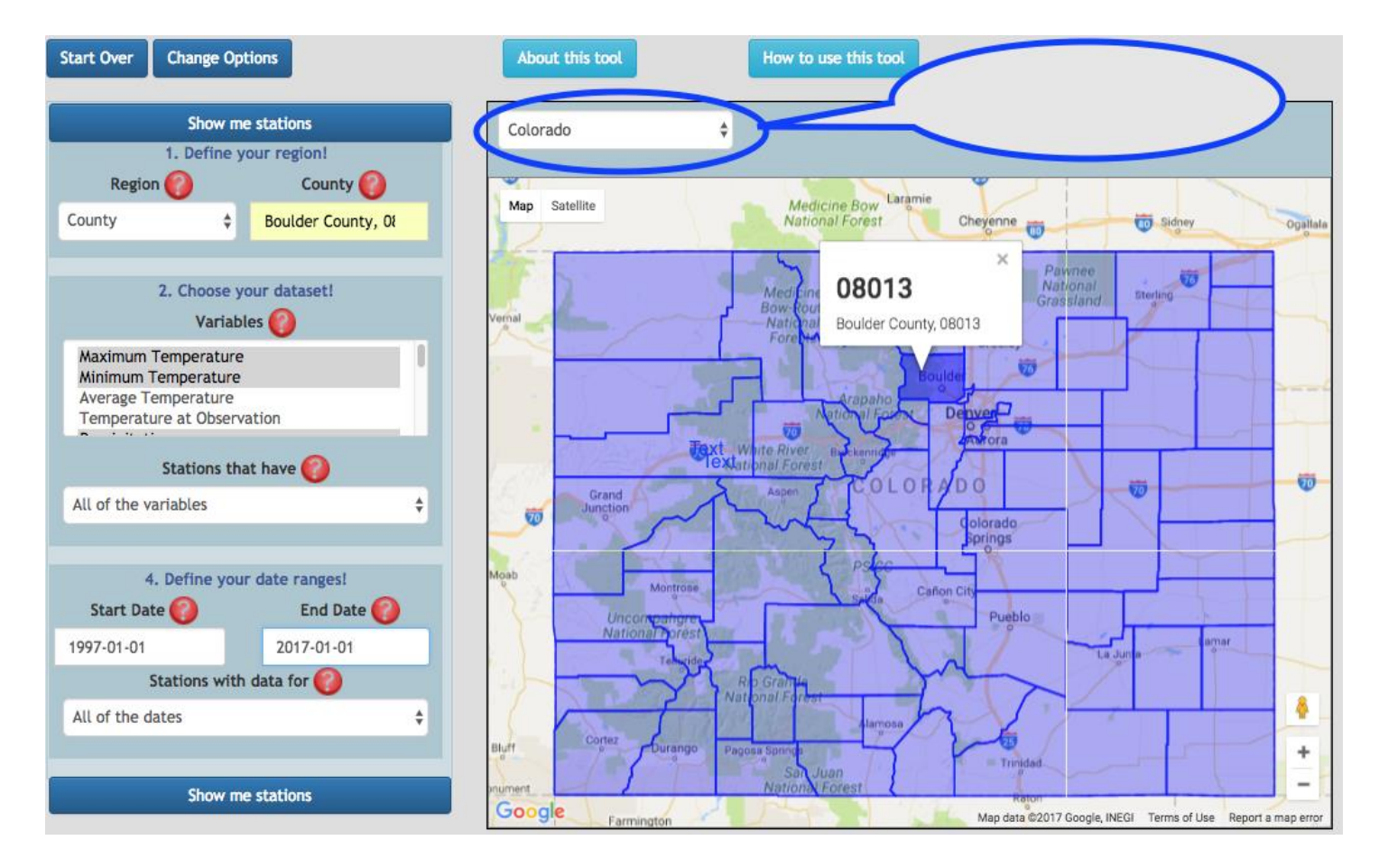

Result: 6 station were found. We pick one; GROSS RSVR

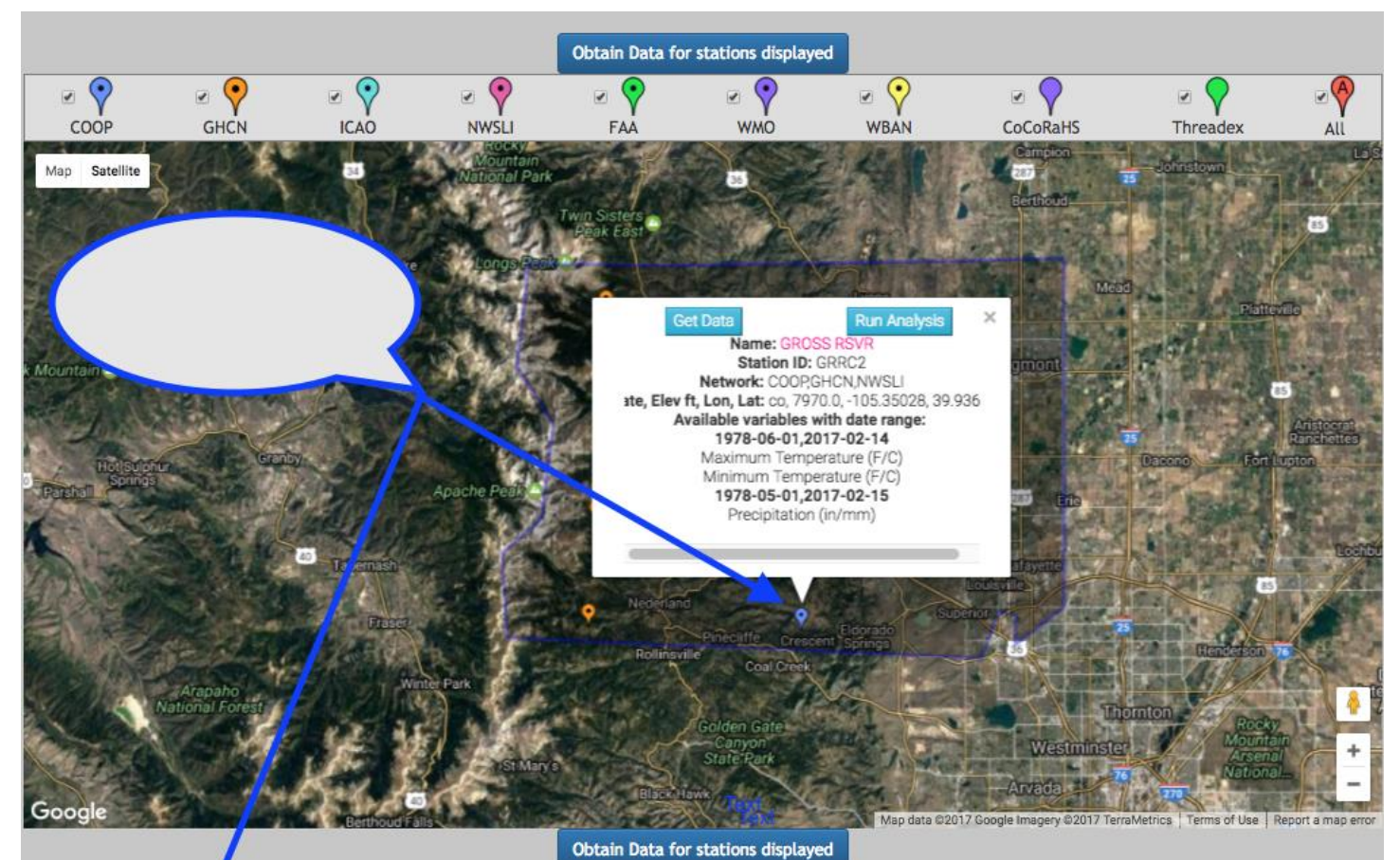

| CSV Excel PE | OF Print | Copy Column visibility | Ý         |                          |                   | Filter:                                                                                                    |
|--------------|----------|------------------------|-----------|--------------------------|-------------------|----------------------------------------------------------------------------------------------------|
| Station Name | State    | Longitude, Latitude    | Elevation | IDs                      | Networks          | Valid Date Range                                                                                                    |
| GROSS RSVR   | со       | -105.35028, 39.93639   | 7970.0    | 053629,USC00053629,GRRC2 | COOP, GHCN, NWSLI | <b>1978-06-01,2017-02-14</b><br>Maximum Temperature (F/C)<br>Minimum Temperature (F/C)<br><b>1978-05-01,2017-02-15</b><br>Precipitation (in/mm)            |
| Lake Eldora  | со       | -105.59, 39.94         | 9700.1    | USS0005J415              | GHCN              | 1988-11-04,2017-02-12<br>Maximum Temperature (F/C)<br>1988-11-03,2017-02-12<br>Minimum Temperature (F/C)<br>1978-10-01,2017-02-12<br>Precipitation (in/mm) |
| Niwot        | со       | -105.54, 40.04         | 9910.1    | USS0005J42S              | GHCN              | 1989-10-04,2017-02-12<br>Maximum Temperature (F/C)<br>Minimum Temperature (F/C)<br>1980-10-01,2017-02-12<br>Precipitation (in/mm)                          |
| Station Name | State    | Longitude, Latitude    | Elevation | IDs                      | Networks          | Valid Date Range                                                                                                    |

Look at how bad the drought was at that location in 2012 in comparison to long term averages.

 Go to HOME > DATA ACEESS>CLIMATE DATA > Single Point Products > Single Year Time Series

http://cyclone1.dri.edu/csc/scenic/data/climate\_data/single/intraannual/

2. Fill out the form and submit the request by clicking on "Generate time series"

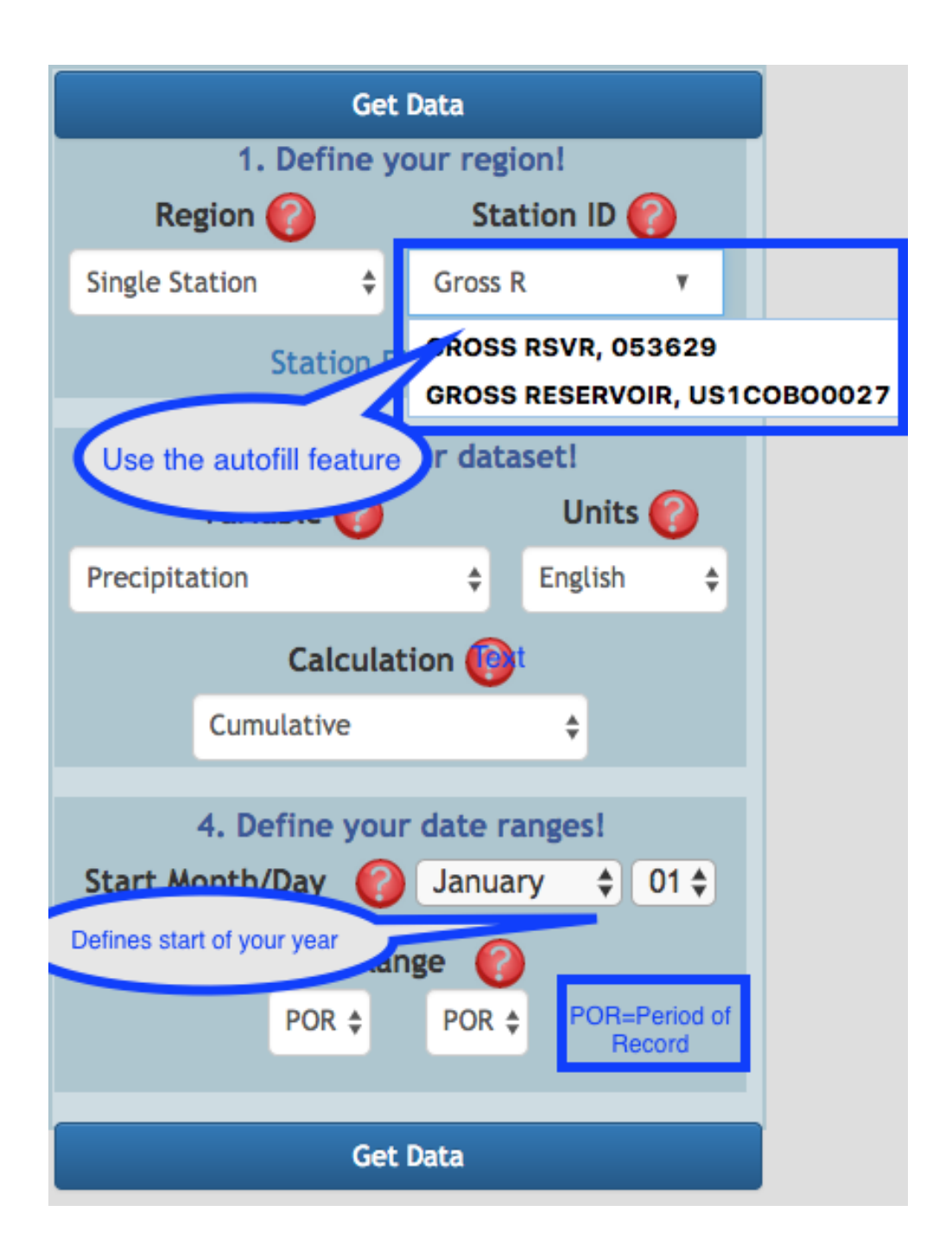

**Results:** We see below average precipitation for most of the year. Precipitation falls between the 5<sup>th</sup> and 25<sup>th</sup> percentile during that time. Above average precipitation is observed in February. Looking at the steep rise of the graph past July 5 makes us believe that July was the wettest month in 2012. This can be confirmed utilizing the "Monthly Summary" tool.

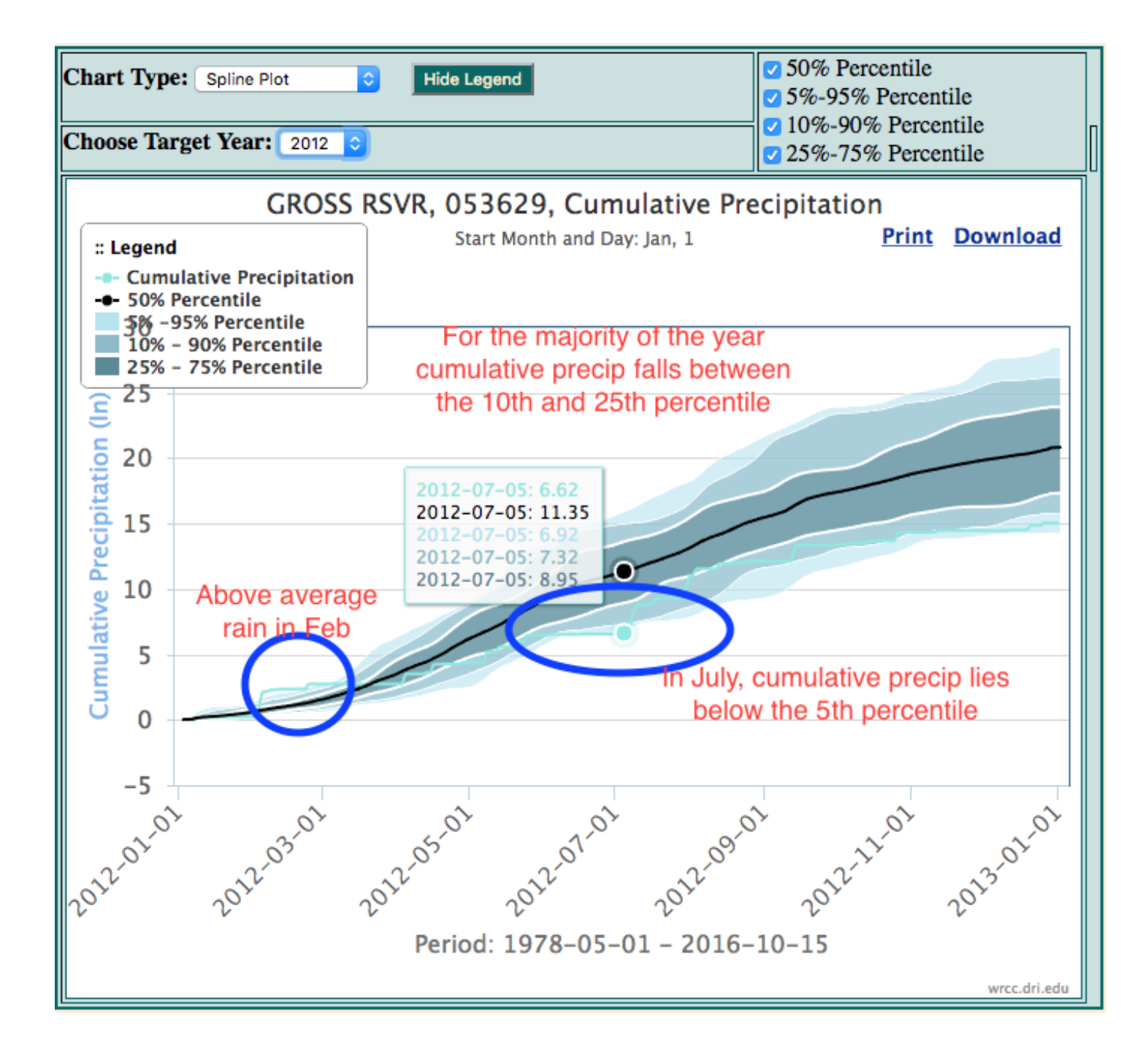

#### Task 3

Can you identify the month with highest precipitation totals?

To find the month with highest precipitation values go to the "Monthly Summary" tool.

HOME >DATA ACCESS >CLIMATE DATA>Single Point Products > Monthly Summary http://cyclone1.dri.edu/csc/scenic/data/climate\_data/single/monthly\_summary/

Fill out the form

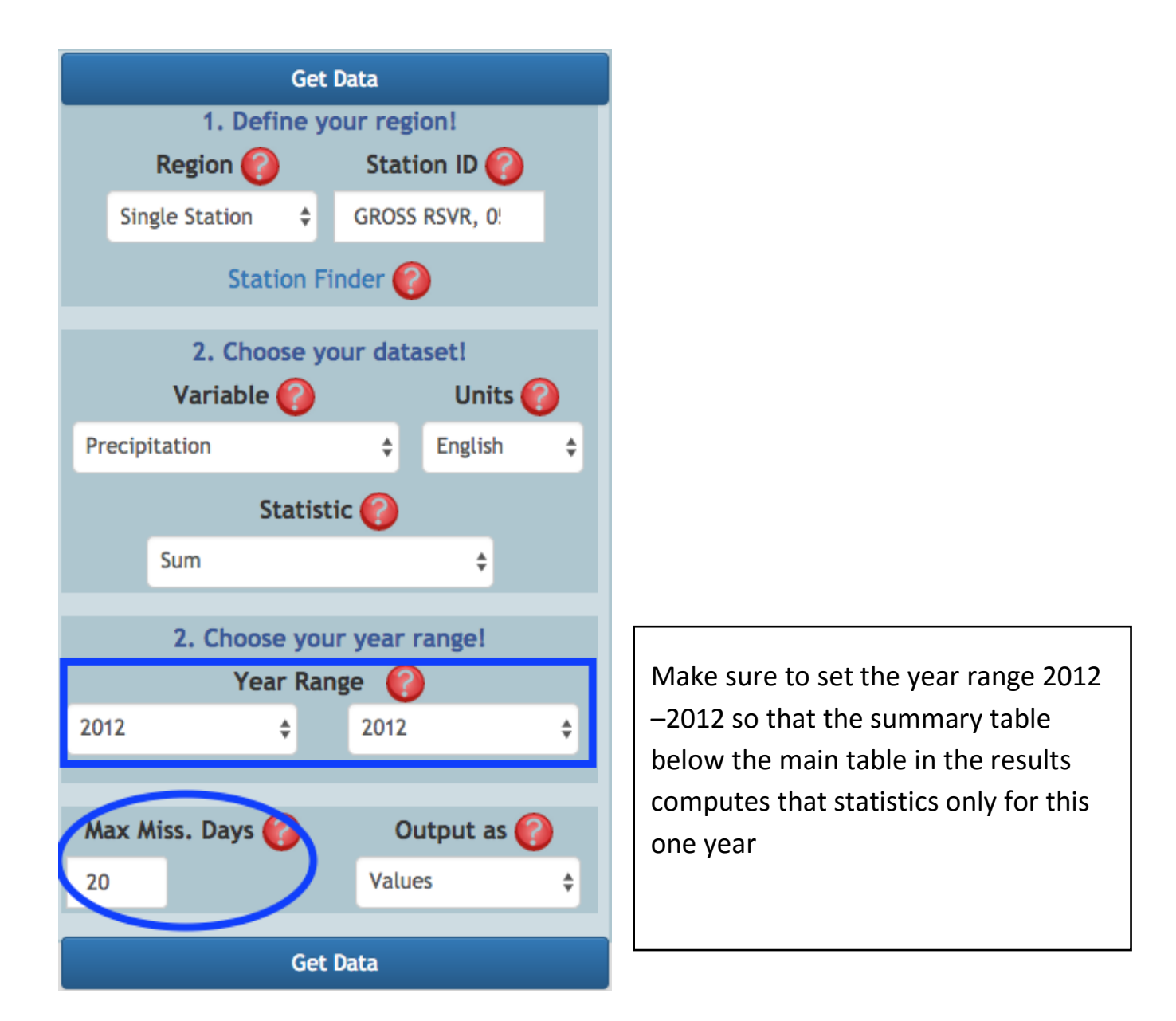

**Result:** Looking at the summary table Maximum line for the year, we confirm that July was indeed the wettest month in 2012.

|                                                                                                    | Hide Data Hide                                   |       |      |       |           |       |                                                     |       |     |       |     |       |     |       | Hide Summary Show Graph |       |      |          |      |      |      |     |      |     |           |    |  |  |
|----------------------------------------------------------------------------------------------------|--------------------------------------------------|-------|------|-------|-----------|-------|-----------------------------------------------------|-------|-----|-------|-----|-------|-----|-------|-------------------------|-------|------|----------|------|------|------|-----|------|-----|-----------|----|--|--|
| CSV                                                                                                    | CSV Excel PDF Print Copy Table Column visibility |       |      |       |           |       |                                                     |       |     |       |     |       |     |       | Filter:                 |       |      |          |      |      |      |     |      |     |           |    |  |  |
| Yr÷                                                                                                    | Jan                                              | F÷    | Feb  | F÷    | Mar       | F÷    | Apr                                                 | F÷    | May | F÷    | Juh | F÷    | Jul | F÷    | Aug                     | F÷    | Sep  | F÷       | Oct  | F÷   | Nov  | F÷  | Dec  | F÷  | An        | F÷ |  |  |
| 2012                                                                                                    | 0.22                                             | ь     | 2.51 |       | 0.0       |       | 1.66 b 2.08 0.08 f                                  |       |     |       |     |       | 4.5 | đ     | 1.07                    | ь     | 1.23 | f        | 0.98 |      | 0.14 |     | 0.57 |     | 15.04     |    |  |  |
| Yr                                                                                                    | Jan                                              | F     | Feb  | F     | Mar       | F     | Apr F May F Jun F Jul F Aug F Sep F Oct F Nov F Dec |       |     |       |     |       |     |       |                         |       |      | F        | An   | F    |      |     |      |     |           |    |  |  |
| Station GROSS RSVR, 053629       2012 2012         Variable Precipitation (In)       Statistic Sum         Maximum Number of Missing Days 20       Summary:         CSV       Excel       PDF       Print       Copy Table       Column visibility |                                                  |       |      |       |           |       |                                                     |       |     |       |     |       |     |       |                         |       |      |          |      |      |      |     |      |     |           |    |  |  |
|                                                                                                    | ÷                                                | Jan F | ÷    | Feb F | ÷         | Mar F | ÷                                                   | Apr F | ÷   | May F | ÷   | Jun F | ÷.  | Jul F | ÷                       | lug F | ÷ s  | ep F     | • •  | ct F | No   | v F | Dec  | F   | An        | ÷  |  |  |
| MEAN                                                                                                    |                                                  | 0.22  |      | 2.51  | $\square$ | 0.0   |                                                     | 1.66  | 1   | 2.08  | 0   | .08   | 4   | 5     | 1.0                     | 07    | 1.2  | 3        | 0.98 | 3    | 0.14 |     | 0.57 |     | 15.04     |    |  |  |
| S.D. 0.0 0.0 0.0 0.0 0.0 0.0                                                                                                    |                                                  |       |      |       |           |       |                                                     |       |     |       | .0  | 0.    | 0   | 0.0   | 0                       | 0.0   | 0.0  |          | 0.0  |      | 0.0  |     |      | 0.0 | $\square$ |    |  |  |
| SKEW                                                                                                    | SKEW 0.0                                         |       |      |       |           | 0.0   |                                                     | 0.0   | 0   | 0.0   | 0   | .0    | 0.  | 0     | 0.0                     | 0     | 0.0  |          | 0.0  |      | 0.0  |     | 0.0  |     | 0.0       |    |  |  |
| мах                                                                                                    |                                                  | 0.22  |      | 2.51  |           | 0.0   |                                                     | 1.66  | 1   | 2.08  | ٥   | .08   | 4   | 4.5   |                         | 1.07  |      | 1.23 0.9 |      | 8    | 0.14 |     | 0.57 |     | 15.04     |    |  |  |
| MIN                                                                                                    |                                                  | 0.22  |      | 2.51  |           | 0.0   |                                                     | 1.66  | 1   | 2.08  | 0   | .08   | 4   | 5     | 1.0                     | 17    | 1.2  | 3        | 0.98 | 3    | 0.14 |     | 0.57 |     | 15.04     |    |  |  |
| YRS                                                                                                    | YRS 1 1 1 1 1                                    |       |      |       |           |       |                                                     |       |     |       | 1   |       | 1   |       | 1                       |       | 1    |          | 1    |      | 1    |     | 1    |     | 1         |    |  |  |

#### Task 4

How many more days than average over the period of record of that station did it rain that month?

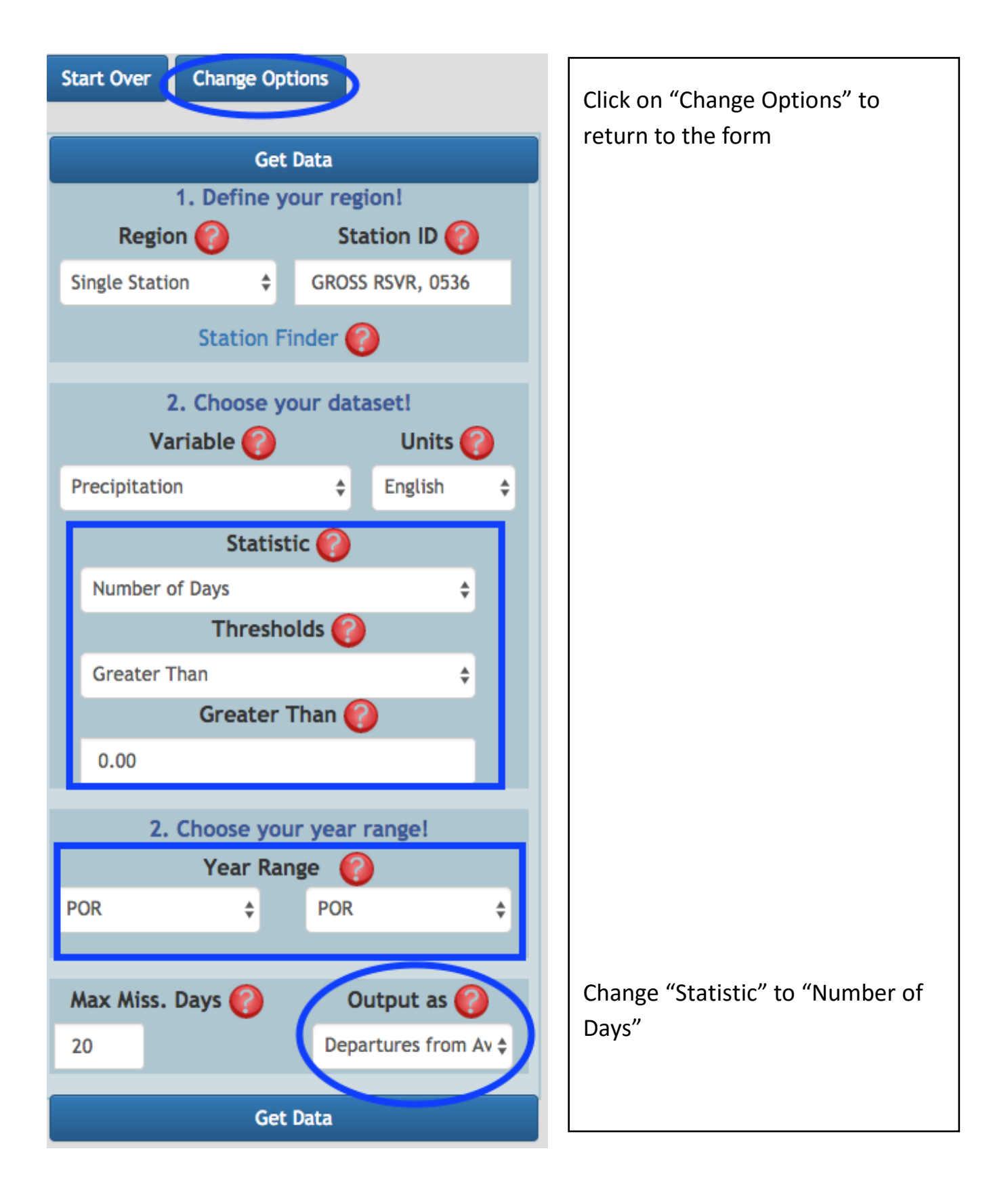

**Result:** In July 2012 it rained 2.55 days more than average over the period of record (1978 - 2016) of the station

#### Hide Data

#### Show Summary

Show Graph

| CSV  | E     | xcel | PDF   | - | Print | Co | py Tab | ole | Colur  | nn visi | bility | Filter: |        |     |        |     |       |     |       |     |       |     |       |     |        |     |
|------|-------|------|-------|---|-------|----|--------|-----|--------|---------|--------|---------|--------|-----|--------|-----|-------|-----|-------|-----|-------|-----|-------|-----|--------|-----|
| ۲r   | Jan   | F    | Feb   | F | Mar   | F  | Apr    | F   | May    | F 🔶     | Jun    | F 🔶     | Jul    | F 🔶 | Aug    | F 🔶 | Sep   | F 🔶 | Oct   | F 🔶 | Nov   | F 🔶 | Dec   | F 🔶 | An     | F 🔶 |
| 1999 | -0.85 |      | -4.18 | а | -2.92 |    | 3.55   |     | -1.69  |         | -2.31  |         | 2.55   | а   | 1.03   |     | 1.62  | а   | -0.72 |     | -3.18 |     | 0.13  |     | -7.24  |     |
| 2000 | 0.15  |      | -4.18 |   | -0.92 |    | -2.45  |     | -5.69  |         | -1.31  |         | -0.45  |     | 1.03   |     | -1.38 |     | -2.72 |     | 0.82  | а   | 0.13  |     | -17.24 |     |
| 2001 | -0.85 |      | 0.82  |   | 5.08  |    | -0.45  | a   | -0.69  |         | -4.31  |         | -1.45  | g   | 0.03   |     | 0.62  |     | -1.72 |     | -0.18 |     | -0.87 |     | -4.24  |     |
| 2002 | 2.15  |      | -2.18 |   | 0.08  | а  | -2.45  |     | -1.69  |         | -1.31  |         | -5.45  |     | 0.03   |     | 2.62  | a   | 1.28  |     | -0.18 |     | -3.87 |     | -11.24 |     |
| 2003 | -3.85 |      | 5.82  |   | 3.08  |    | 2.55   |     | -2.69  |         | 4.69   |         | -2.45  |     | 2.03   |     | -1.38 |     | -2.72 | а   | -0.18 |     | -2.87 |     | 1.76   |     |
| 2004 | -1.85 |      | 2.82  |   | -3.92 |    | 5.55   |     | -4.69  |         | 3.69   |         | 0.55   | а   | -1.97  |     | 0.62  |     | 0.28  |     | 1.82  |     | 1.13  |     | 3.76   |     |
| 2005 | 0.15  | ۸    | -2.18 | a | 1.08  | а  | -0.45  |     | -4.69  |         | 5.69   |         | -6.45  |     | 4.03   |     | 2.62  |     | 1.28  |     | -2.18 |     | -0.87 |     | -2.24  |     |
| 2006 | -1.85 |      | -1.18 |   | 3.08  |    | -3.45  |     | -1.69  |         | -2.31  |         | 3.55   |     | 4.03   |     | 0.62  |     | 1.28  |     | -2.18 |     | 2.13  |     | 1.76   |     |
| 2007 | 3.15  |      | -0.18 |   | 2.08  |    | 3.55   |     | 8.31   |         | -3.31  |         | 0.55   |     | 7.03   |     | -0.38 |     | -0.72 |     | -2.18 |     | 9.13  |     | 26.76  |     |
| 2008 | 1.15  |      | 3.82  |   | 1.08  |    | -3.45  |     | 0.31   |         | -6.31  |         | -6.45  |     | 3.03   |     | 1.62  |     | 1.28  |     | -0.18 |     | 0.13  |     | -4.24  |     |
| 2009 | 1.15  |      | -3.18 |   | -3.92 |    | 3.55   |     | 1.31   | а       | 15.69  |         | 4.55   |     | -0.97  |     | 3.62  |     | 6.28  |     | -2.18 |     | 6.13  |     | 31.76  |     |
| 2010 | -1.85 |      | 3.82  |   | 0.08  | ь  | 0.55   |     | -5.69  | σ       | -7.31  | c       | 1.55   |     | 0.03   |     | -5.38 |     | 1.28  |     | -1.18 |     | -1.87 |     | -16.24 |     |
| 2011 | -0.85 |      | 1.82  |   | -3.92 |    | 0.55   |     | -1.69  | σ       | -3.31  |         | 1.55   | g   | -4.97  | Ь   | -2.38 | ь   | -1.72 |     | -1.18 |     | -1.87 | ď   | -18.24 |     |
| 2012 | -2.85 | ь    | 2.82  |   | -6.92 |    | -1.45  | ь   | -2.69  |         | -6.31  | f       | 2.55   | d   | -3.97  | Ь   | -5.38 | f   | 2.28  |     | -3.18 |     | 0.13  |     | -25.24 |     |
| 2013 | -1.85 |      | 4.82  |   | -0.92 |    | 3.55   |     | 0.31   |         | -3.31  |         | 3.55   |     | 1.03   |     | 3.62  |     | 1.28  |     | -1.18 |     | 0.13  |     | 10.76  |     |
| 2014 | 2.15  |      | 2.82  |   | -0.92 |    | -2.45  |     | 5.31   |         | -0.31  |         | 4.55   |     | 6.03   |     | 2.62  |     | 0.28  |     | 1.82  |     | 1.13  |     | 22.76  |     |
| 2015 | 0.15  |      | 5.82  |   | -4.92 |    | 0.55   |     | 11.31  |         | 1.69   |         | 2.55   |     | -4.97  |     | -2.38 |     | 3.28  |     | 1.82  |     | 0.13  |     | 14.76  |     |
| 2016 | -0.85 |      | -0.18 |   | 2.08  |    | 1.55   |     | 0.31   |         | -1.31  |         | -3.45  |     | 0.03   |     | -2.38 |     | -0.72 |     | -2.18 |     | 1.13  |     | -6.24  |     |
| 2017 | 4.15  |      | -4.18 | m | -6.92 | z  | -8.45  | z   | -10.69 | z       | -8.31  | z       | -10.45 | z   | -10.97 | z   | -7.38 | z   | -5.72 | z   | -5.18 | z   | -4.87 | z   | -79.24 | j   |